# ACS 4.0 和 Windows 2003 中统一无线网络下的 EAP-TLS

## 目录

简介 先决条件 要求 使用的组件 网络图 规则 Windows Enterprise 2003 中关于 IIS、证书颁发机构、DNS、DHCP 的设置 (DC\_CA) DC CA (wirelessdemoca) 在 Windows Standard 2003 上设置 Cisco Secure ACS 4.0 基本安装和配置 Cisco Secure ACS 4.0 安装 Cisco LWAPP 控制器配置 为WPA2/WPA创建必要配置 EAP-TLS身份验证 安装证书模板管理单元 为 ACS Web Server 创建证书模板 启用新的 ACS Web Server 证书模板 ACS 4.0 证书设置 为 ACS 配置可导出的证书 在 ACS 4.0 软件中安装证书 使用Windows零接触的EAP-TLS的客户端配置 执行基本安装和配置 配置无线网络连接 相关信息

# <u>简介</u>

本文档介绍如何使用无线局域网控制器(WLC)、Microsoft Windows 2003软件和思科安全访问控制服务器(ACS)4.0通过可扩展身份验证协议传输层安全(EAP-TLS)配置安全无线访问。

**注:有**关安全无线部署的详细信息,请参阅Microsoft Wi-Fi网<u>站和Cisco SAFE无线 蓝图</u>。

# <u>先决条件</u>

### <u>要求</u>

假设安装者已经掌握基本的 Windows 2003 安装和 Cisco 控制器安装,因为本文档仅涵盖有助于开 展测试的特定配置。

Cisco的初始安装和配置信息4400系列控制器,是指<u>快速入门指南:Cisco 4400 系列无线局域网控</u> <u>制器</u>。有关 Cisco 2000 系列控制器的初始安装和配置信息,请参阅<u>快速入门指南:Cisco 2000 系</u> <u>列无线局域网控制器</u>。

开始之前,请在测试实验室的每台服务器上安装带有Service Pack(SP)1的Windows Server 2003操 作系统,并更新所有Service Pack。安装控制器和AP并确保配置了最新的软件更新。

**重要信息:**在编写本文档时,SP1是最新的Windows Server 2003更新,带有更新补丁的SP2是 Windows XP Professional的最新软件。

使用带SP1的Windows Server 2003企业版,以便可以配置用户证书和工作站证书的自动注册以进 行EAP-TLS身份验证。本文档的"<u>EAP-TLS身份验</u>证"部分对此进行了说明。证书自动注册和自动续 约通过自动过期和续约证书,使部署证书和提高安全性变得更加容易。

## <u>使用的组件</u>

本文档中的信息基于以下软件和硬件版本:

- •运行 3.2.116.21 的 Cisco 2006 或 4400 系列控制器
- Cisco 1131 轻量接入点协议 (LWAPP) AP
- 装有 Internet Information Server (IIS)、证书颁发机构 (CA)、DHCP 和域名系统 (DNS) 的 Windows 2003 Enterprise
- 具有访问控制服务器 (ACS) 4.0 的 Windows 2003 Standard
- 具有 SP(和更新的 Service Pack)以及无线网络接口卡 (NIC)(支持 CCX v3)或第三方请求 方的 Windows XP Professional。
- Cisco 3560 交换机

### 网络图

本文档使用以下网络设置:

Cisco 安全无线实验室拓扑

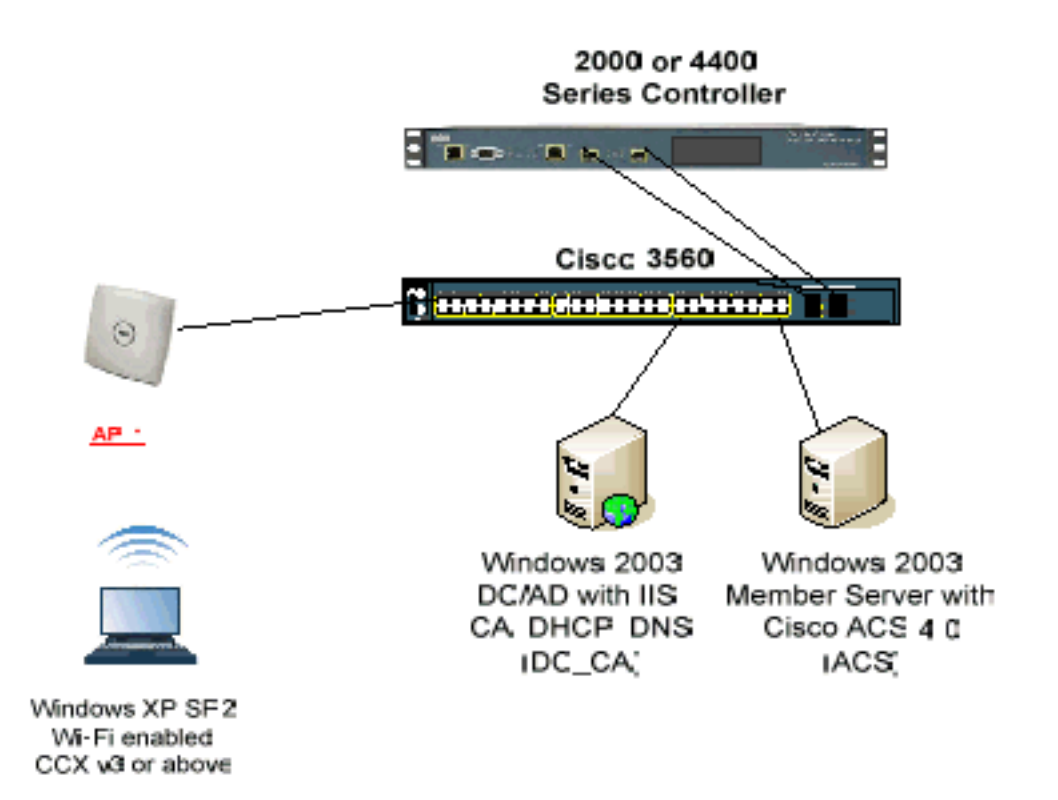

本文档的主要目的是提供在使用ACS 4.0和Windows 2003 Enterprise服务器的统一无线网络下实施 EAP-TLS的分步过程。重点是自动注册客户端,使得客户端能够自动注册并从服务器获取证书。

**注**:要将带临时密钥完整性协议(TKIP)/高级加密标准(AES)的Wi-Fi保护访问(WPA)/WPA2添加到带 SP的Windows XP Professional,请参阅<u>WPA2/无线调配服务信息元素(WPS IE)更新用于Windows</u> <u>XP SP2</u>。

本文档中的信息都是基于特定实验室环境中的设备编写的。本文档中使用的所有设备最初均采用原 始(默认)配置。如果您使用的是真实网络,请确保您已经了解所有命令的潜在影响。

#### <u>规则</u>

有关文档约定的更多信息,请参考 <u>Cisco 技术提示约定。</u>

## <u>Windows Enterprise 2003 中关于 IIS、证书颁发机构、DNS、</u> <u>DHCP 的设置 (DC\_CA)</u>

DC\_CA (wirelessdemoca)

DC\_CA 是一台运行 Windows Server 2003 Enterprise Edition SP1 的计算机,该计算机担当以下角 色:

- 运行 IIS 的 wirelessdemo.local 域的域控制器
- wirelessdemo.local DNS 域的 DNS 服务器

• DHCP 服务器

• wirelessdemo.local 域的企业根 CA

要为这些服务配置 DC\_CA,请完成以下步骤:

- 1. <u>执行基本安装和配置。</u>
- 2. <u>将计算机配置为域控制器。</u>
- 3. 提升域功能级别。
- 4. <u>安装并配置 DHCP。</u>
- 5. <u>安装证书服务。</u>
- 6. 验证证书的管理员权限。
- 7. <u>向域中添加计算机。</u>
- 8. <u>允许计算机进行无线访问。</u>
- 9. <u>向域中添加用户。</u>
- 10. <u>允许用户进行无线访问。</u>
- 11. <u>向域中添加组。</u>
- 12. <u>向 wirelessusers 组中添加用户。</u>
- 13. <u>向 wirelessusers 组中添加客户端计算机。</u>

#### 步骤 1: 执行基本安装和配置

请完成以下步骤:

- 1. 将 Windows Server 2003 Enterprise Edition SP1 安装为独立服务器。
- 2. 用 IP 地址 172.16.100.26 和子网掩码 255.255.255.0 配置 TCP/IP 协议。

#### 步骤 2: 将计算机配置为域控制器

请完成以下步骤:

o

- 1. 要启动 Active Directory 安装向导,请选择**开始>运行**,键入 dcpromo.exe,然后单击"确定 "。
- 2. 在"欢迎使用Active Directory安装向导"页面上,单击"下一步"。
- 3. 在"操作系统兼容性"页上,单击下一步。
- 4. 在"域控制器类型"页上,选择新域的域控制器,然后单击"下一步"。
- 5. 在"创建一个新域"页上,选择在新林中新建域,然后单击"下一步"。
- 6. 在"安装或配置 DNS"页上,选择否,只在这台计算机上安装并配置 DNS,然后单击"下一步"。
- 7. 在"新的域名"页上, 键入 wirelessdemo.local, 然后单击"下一步"。
- 8. 在"NetBIOS 域名"页上,输入 NetBIOS 域名 wirelessdemo, 然后单击"下一步"。
- 9. 在"数据库和日志文件夹位置"页上,接受默认的"数据库和日志文件夹"目录,然后单击**下一步**

| e Directory Installation Wizard                                                |                              | ×               |
|--------------------------------------------------------------------------------|------------------------------|-----------------|
| <b>atabase and Log Folders</b><br>Specify the folders to contain the Active Di | rectory database and log fil | a. 😪            |
| For best performance and recoverability, sto<br>hard disks.                    | ore the database and the lo  | g on separate   |
| Where do you want to store the Active Dire                                     | ctory database?              |                 |
| <u>D</u> atabase folder:                                                       |                              |                 |
| C:\WINDOWS\NTDS                                                                |                              | B <u>r</u> owse |
| Where do you want to store the Active Dire                                     | ctory log?                   |                 |
| C:\WINDOWS\NTDS                                                                |                              | Br <u>o</u> wse |
|                                                                                |                              |                 |
|                                                                                |                              |                 |
|                                                                                |                              |                 |
|                                                                                | ≺ <u>B</u> ack <u>N</u> ext  | > Cancel        |
|                                                                                |                              |                 |

10. 在"共享系统卷"对话框中,验证默认文件夹位置是否正确,然后单击"下**一步"**。

| Active Directory Installation Wizard                                                                                                    | ×        |
|----------------------------------------------------------------------------------------------------|----------|
| <b>Shared System Volume</b><br>Specify the folder to be shared as the system volume.                                                                               | <b>X</b> |
| The SYSVOL folder stores the server's copy of the domain's public files. The contents of the SYSVOL folder are replicated to all domain controllers in the domain. |          |
| The SYSVOL folder must be located on an NTFS volume.                                                                                                    |          |
| Enter a location for the SYSVOL folder.                                                                                                    |          |
| Eolder location:                                                                                                    |          |
| C:\WINDOWS\SYSVOL B_owse                                                                                                    |          |
|                                                                                                    |          |
|                                                                                                    |          |
|                                                                                                    |          |
|                                                                                                    |          |
| < <u>B</u> ack <u>N</u> ext> Car                                                                                                    | ncel     |

11. 在"权限"页上,验证是否**已选择"仅与Windows 2000或Windows Server 2003操作系统兼容的 权**限"并单**击"下一步**"。

| ectory Installation Wizard                                                                                                    |
|----------------------------------------------------------------------------------------------------|
| ssions<br>elect default permissions for user and group objects.                                                                                                    |
| me server programs, such as Windows NT Remote Access Service, read information<br>pred on domain controllers.                                                                                                    |
| Permissions compatible with pre-Windows 2000 server operating systems                                                                                                    |
| Select this option if you run server programs on pre-Windows 2000 server operating systems or on Windows 2000 or Windows Server 2003 operating systems that are members of pre-Windows 2000 domains.                          |
| \Lambda Anonymous users can read information on this domain.                                                                                                    |
| Permissions compatible only with Windows 2000 or Windows Server 2003 operating systems                                                                                                    |
| Select this option if you run server programs only on Windows 2000 or Windows<br>Server 2003 operating systems that are members of Active Directory domains. Only<br>authenticated users can read information on this domain. |
|                                                                                                    |
| / Death Newly Connect                                                                                                    |
|                                                                                                    |

12. 在"目录服务恢复模式管理密码"页上,将密码框保留为空,然后单击**下一步**。 13. 查看"摘要"页上的信息,然后单击**下一步**。

| Su | Immary<br>Review and confirm the options you selected.                                                                                                  |
|----|----------------------------------------------------------------------------------------------------|
|    |                                                                                                    |
|    | You chose to:                                                                                                    |
|    | The new domain name is example.com. This is also the name of the new forest.                                                                            |
|    | The NetBIOS name of the domain is EXAMPLE                                                                                                    |
|    | Database folder: C:\WINDOWS\NTDS<br>Log file folder: C:\WINDOWS\NTDS<br>SYSVOL folder: C:\WINDOWS\SYSVOL                                                |
|    | The DNS service will be installed and configured on this computer. This computer will be configured to use this DNS server as its preferred DNS server. |
|    | The password of the new domain administrator will be the same as the password of the administrator of this computer.                                    |
|    | To change an option, click Back. To begin the operation, click Next.                                                                                    |
|    | < Back Next > Cancel                                                                                                    |

14. 在"完成Active Directory安装向导"页上,单击**完成**。 15. 当提示重新启动计算机时,单击**立即重新启动**。

#### 步骤 3: 提升域功能级别

- 1. 从"管理工具"文件夹**("开始">"管理工具">"Active Directory域和信任")**打开"Active Directory域 和信任"管理单元,然后右键单击域计算机**DC\_CA.wirelessdemo.local**。
- 2. 单击**提升域功能级别**,然后在"提升域功能级别"页上选择 Windows Server 2003。

| Raise Domain Functional Level                                                        |                   | 18              |                     | × |
|--------------------------------------------------------------------------------------|-------------------|-----------------|---------------------|---|
| Domain name:                                                                         |                   |                 |                     |   |
| example.com                                                                          |                   |                 |                     |   |
| Current domain functional level:                                                     |                   |                 |                     |   |
| Windows 2000 native                                                                  |                   |                 |                     |   |
| Select an available domain functional level                                          |                   |                 |                     |   |
| Windows Server 2003                                                                  |                   |                 | 1                   | - |
| After you raise the domain functional le<br>on domain functional levels, click. Help | rvel, it cannot t | te reversed. Fo | or more information |   |
|                                                                                      |                   |                 |                     |   |
| _                                                                                    |                   |                 |                     |   |
|                                                                                      | Base              | Cancel          | Holp                |   |

3. 单击提升,单击"确定",然后再次单击"确定"。

#### <u>步骤 4:安装并配置 DHCP</u>

请完成以下步骤:

- 1. 使用"控制面板"中的"添加或删除程序"安装动态主机配置协议 (DHCP) 作为网络服务组件。
- 2. 从"管理工具"文件夹**("开始">"程序">"管理工具">"DHCP")打开DHCP管理单元**,然后突出显示DHCP服务器**DC\_CA.wirelessdemo.local**。
- 3. 单击操作, 然后单击"授权"以便授权 DHCP 服务。
- 4. 在控制台树上,右键单击DC\_CA.wirelessdemo.local,然后单击"新建范围"。
- 5. 在"新建作用域向导"的"欢迎"页上,单击**下一步**。
- 6. 在"作用域名称"页上,在"名称"字段中键入 CorpNet。

| New Scope Wizard                          |                                                                                                    |
|-------------------------------------------|----------------------------------------------------------------------------------------------------|
| Scope Name<br>You have to providing a des | ovide an identifying scope name. You also have the option of cription.                                       |
| Type a name at<br>how the scope           | nd description for this scope. This information helps you quickly identify<br>is to be used on your network. |
| N <u>a</u> me:                            | CorpNet                                                                                                    |
| Description:                              |                                                                                                    |
|                                           |                                                                                                    |
|                                           |                                                                                                    |
|                                           |                                                                                                    |
|                                           |                                                                                                    |
|                                           |                                                                                                    |
|                                           | ≺ <u>B</u> ack <u>N</u> ext> Cancel                                                                          |

7. 单击下一步 并填写以下参数:起始 IP 地址 — 172.16.100.1结束 IP 地址 — 172.16.100.254长度(Length)- 24子网掩码— 255.255.255.0

| New Scope Wizard                                                                                                    |
|----------------------------------------------------------------------------------------------------|
| IP Address Range<br>You define the scope address range by identifying a set of consecutive IP<br>addresses.                                                                                                    |
| Enter the range of addresses that the scope distributes.         Start IP address:       172.16.100.1         End IP address:       172.16.100.254         A subnet mask defines how many bits of an IP address to use for the network/subnet IDs and how many bits to use for the host ID. You can specify the subnet mask by length or as an IP address. |
| Length: 24                                                                                                    |
| < <u>B</u> ack <u>N</u> ext ≻ Cancel                                                                                                    |

8. 单击**下一步,并输入 172.16.100.1 作为要排除的"起始 IP 地址",输入 172.16.100.100 作为要 排除的"结束 IP 地址"。**然后,单击**下一步**。这将保留172.16.100.1到172.16.100.100范围内的 IP地址。这些保留的IP地址不由DHCP服务器分配。

## New Scope Wizard

#### Add Exclusions

Exclusions are addresses or a range of addresses that are not distributed by the server.

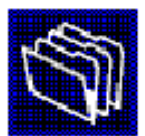

| Type the IP address rang<br>address, type an address | e that you want to exclude.<br>in Start IP address only. | lf you want to ex | clude a single |       |
|------------------------------------------------------|----------------------------------------------------------|-------------------|----------------|-------|
| <u>S</u> tart IP address:<br>172 . 16 . 100 . 1      | End IP address:                                          | A <u>d</u> d      |                |       |
| Excluded address range:                              |                                                          |                   |                |       |
|                                                      |                                                          | Remo <u>v</u> e   |                |       |
|                                                      |                                                          |                   |                |       |
|                                                      |                                                          |                   |                |       |
| 1                                                    |                                                          |                   |                |       |
|                                                      |                                                          |                   |                |       |
|                                                      | < <u>B</u> a                                             | ack <u>N</u> ext  | > Ca           | incel |

9. 在"租约期限"页上,单击**下一步**。

10. 在"配置 DHCP 选项"页上,选择**是,我想现在配置这些选项,然后单击"下一步"。** 

| C | You have to configure the most common DHCP options before clients can use the scope.                                                                                     |
|---|----------------------------------------------------------------------------------------------------|
|   | When clients obtain an address, they are given DHCP options such as the IP<br>addresses of routers (default gateways), DNS servers, and WINS settings for that<br>scope. |
|   | The settings you select here are for this scope and override settings configured in the<br>Server Options folder for this server.                                        |
|   | Do you want to configure the DHCP options for this scope now?                                                                                                    |
|   | Yes, I want to configure these options now                                                                                                    |
|   | No, I will configure these options later                                                                                                    |
|   |                                                                                                    |
|   |                                                                                                    |
|   |                                                                                                    |
|   |                                                                                                    |

### 11. 在"路由器 (默认网关)"页上,添加默认路由器地址 **172.16.100.1,然后单击"下一步"。** New Scope Wizard

#### Router (Default Gateway)

You can specify the routers, or default gateways, to be distributed by this scope.

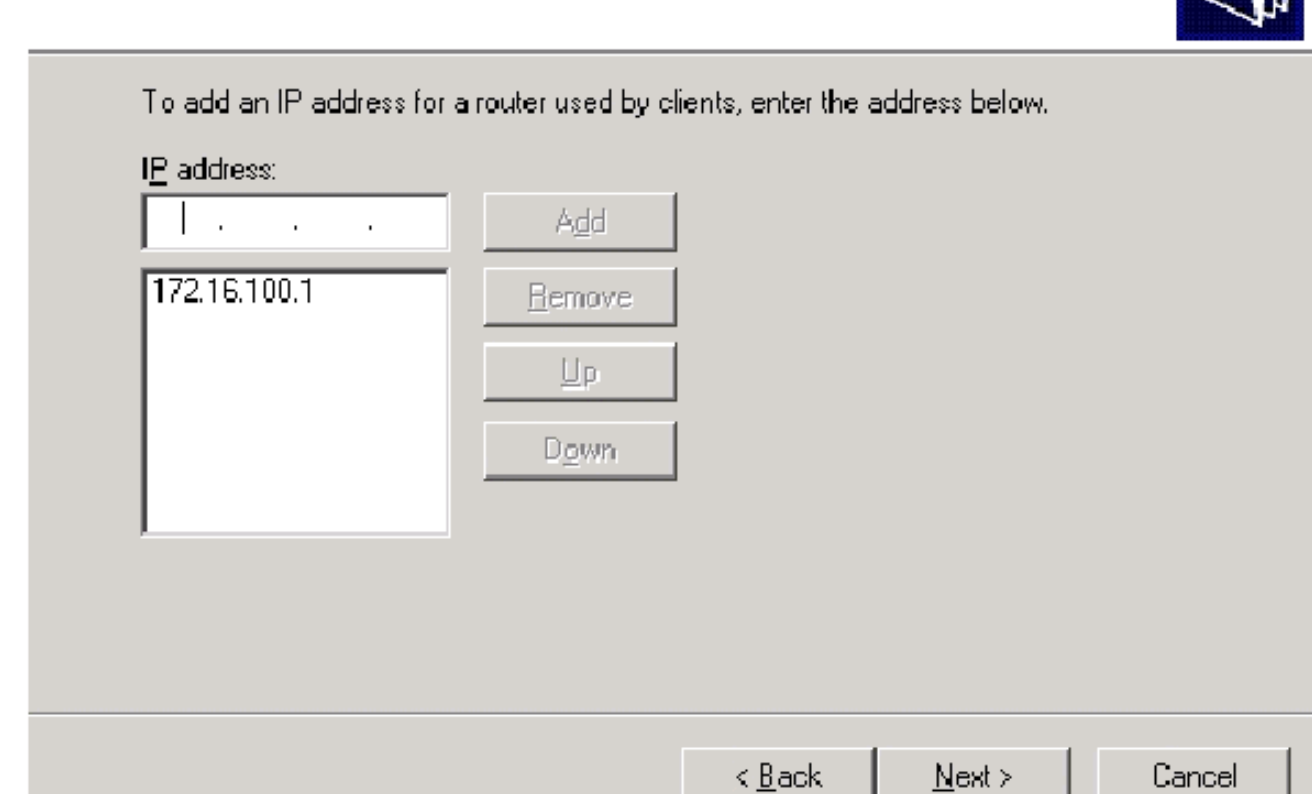

12. 在"域名称和 DNS 服务器"页上,在"父域"字段中键入 wirelessdemo.local,在"IP 地址"字段中 键入 172.16.100.26, 然后单击"添加"并单击"下一步"。

### New Scope Wizard

#### **Domain Name and DNS Servers**

The Domain Name System (DNS) maps and translates domain names used by clients on your network.

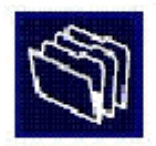

You can specify the parent domain you want the client computers on your network to use for DNS name resolution.

Parent domain: wirelessdemo.local

To configure scope clients to use DNS servers on your network; enter the IP addresses for those servers.

| <u>S</u> erver name: |                  | I <u>P</u> address: |                   |
|----------------------|------------------|---------------------|-------------------|
|                      |                  |                     | Add               |
|                      | R <u>e</u> solve | 172.16.100.26       | Bemove            |
|                      |                  |                     | Up                |
|                      |                  |                     | <br>D <u>o</u> wn |
|                      |                  |                     |                   |

13. 在"WINS 服务器"页上,单击下一步。

14. 在"激活作用域"页上,选择是,我想现在激活此作用域,然后单击"下一步"。

| New Scope Wizard                                                                  |
|-----------------------------------------------------------------------------------|
| Activate Scope<br>Clients can obtain address leases only if a scope is activated. |
| Do you want to activate this scope now?                                           |
| Yes, I want to activate this scope now                                            |
| No, I will activate this scope later                                              |
|                                                                                   |
|                                                                                   |
|                                                                                   |
|                                                                                   |
|                                                                                   |
|                                                                                   |
|                                                                                   |
|                                                                                   |
| < <u>B</u> ack <u>N</u> ext> Cancel                                               |

15. 在"完成新范围向导"页上,单击完成。

步骤 5: 安装证书服务

请完成以下步骤:

注意:在安装证书服务之前必须安装IIS,用户应是企业管理OU的一部分。

1. 在"控制面板"中,打开"添加或删除程序",然后单击"添加/删除Windows组件"。

2. 在"Windows组件向导"页上,选择"证**书服务"**,然后单击"下**一步"**。

| You can add or remove components of Windows.                                                                           |                                                            |
|----------------------------------------------------------------------------------------------------|------------------------------------------------------------|
| To add or remove a component, click the checkbox. A part of the component will be installed. To see what's in Details. | shaded box means that only<br>cluded in a component, click |
| Components:                                                                                                    |                                                            |
| 🗹 📻 Accessories and Utilities                                                                                          | 4.9 MB 🔺                                                   |
| 🗹 🗃 Application Server                                                                                                 | 33.4 MB 💻                                                  |
| 🔽 😫 Certificate Services                                                                                               | 1.4 MB                                                     |
| 🔲 🛄 E-mail Services                                                                                                    | 1.1 MB                                                     |
| Eax Services                                                                                                    | 7.9 MB 💻                                                   |
| Description: Installs a certification authority (CA) to issue public key security programs.                            | e certificates for use with                                |
| Total disk space required: 3.4 MB                                                                                      | <u>D</u> etails                                            |
| Space available on disk: 1346.9 MB                                                                                     | 1977                                                       |
|                                                                                                    |                                                            |

3. 在"CA 类型"页上,选择**企业根 CA,然后单击"下一步"。** 

| Windows Components Wizard                                                                                                    | ×    |
|----------------------------------------------------------------------------------------------------|------|
| CA Type<br>Select the type of CA you want to set up.                                                                                                    | Ē    |
| <ul> <li>Enterprise root CA</li> <li>Enterprise subordinate CA</li> <li>Stand-alone root CA</li> <li>Stand-alone subordinate CA</li> <li>Description of CA type</li> <li>The most trusted CA in an enterprise. Should be installed before any other CA.</li> </ul> |      |
| < <u>B</u> ack <u>N</u> ext > Cancel                                                                                                    | Help |

4. 在"CA识别信息"页面的"此CA的公用名"框中**键入wirelessdemoca。**您可以输入其他可选详细 信息,然后单击"下**一步"**。接受Certificate Database Settings页面上的默认值。

| ows Components Wizard                                                                                                 |                 |
|----------------------------------------------------------------------------------------------------|-----------------|
| Certificate Database Settings<br>Enter locations for the certificate database, database log, and conf<br>information. | iguration       |
| <u>C</u> ertificate database:                                                                                         |                 |
| C:\WIND0WS\system32\CertLog                                                                                           | Br <u>o</u> wse |
| Certificate database log:                                                                                             |                 |
| C:\WIND0WS\system32\CertLog                                                                                           | Bro <u>w</u> se |
| Shared folder:                                                                                                    | Browse          |
| Preserve existing certificate database                                                                                |                 |
| < <u>B</u> ack <u>N</u> ext > Ca                                                                                      | ancel Hel       |

5. 单击 Next。在安装完成时,单击完成。

6. 阅读有关安装IIS的警告后,单击OK。

#### 步骤 6:验证证书的管理员权限

- 1. 选择开始 > 管理工具 > 证书颁发机构。
- 2. 右键单击 wirelessdemoca CA, 然后单击"属性"。
- 3. 在"安全性"选项卡上,单击"组或用户名称"列表中的管理员。
- 4. 在"权限或管理员"列表中,验证以下选项均设置为允许:颁发和管理证书管理 CA请求证书如 果其中任意一项设置为"拒绝"或未选中,请将该权限设置为允许。

| relessdemoca Properties                                                       |                                        | ?                            |
|-------------------------------------------------------------------------------|----------------------------------------|------------------------------|
| General   Policy Module   Exit Mo<br>Certificate Managers Restrictions   Audi | odule   Extensio<br>ting   Recovery Ay | ns Storage<br>gents Security |
| Group of user names:                                                          | Odministrators)                        |                              |
| Authenticated Users                                                           | Administratorsj                        |                              |
| Domain Admins (WIRELESSDEMO                                                   | )\Domain Admins)                       |                              |
| 🕼 🕼 Enterprise Admins (WIRELESSDE)                                            | MONEnterprise Adm                      | ins)                         |
|                                                                               |                                        |                              |
|                                                                               |                                        |                              |
|                                                                               | Add                                    | Remove                       |
|                                                                               |                                        |                              |
| Permissions for Administrators                                                | Allow                                  | Deny                         |
| Read                                                                          |                                        |                              |
| Issue and Manage Lertificates                                                 |                                        |                              |
| Request Certificates                                                          |                                        |                              |
|                                                                               |                                        | - S. S. A                    |
|                                                                               |                                        |                              |
|                                                                               |                                        |                              |
|                                                                               |                                        |                              |
|                                                                               |                                        |                              |
|                                                                               | 1                                      |                              |

5. 单击确定关闭"wirelessdemoca CA 属性"对话框,然后关闭"证书颁发机构"。

步骤 7: 向域中添加计算机

请完成以下步骤:

**注意:**如果计算机已添加到域,请继续执行向<u>域添加用户</u>。

- 1. 打开 Active Directory 用户和计算机管理单元。
- 2. 在控制台树中,展开 wirelessdemo.local。
- 3. 右键单击**用户**,单击"新建",然后单击"计算机"。
- 4. 在"新建对象 计算机"对话框中,在"计算机名称"字段中键入计算机的名称,然后单击下一步。本示例使用计算机名称 Client。

### New Object - Computer

| 6 | _ | 71 |   |
|---|---|----|---|
|   |   |    |   |
|   | - | 1  | 1 |

Create in: wirelessdemo.local/Users

| Computer n <u>a</u> me:                      |                           |                |      |
|----------------------------------------------|---------------------------|----------------|------|
| Client                                       |                           |                |      |
| Computer name (pre-Windows 200               | 00):                      |                |      |
| CLIENT                                       | _                         |                |      |
| The (-11-11-11-11-11-11-11-11-11-11-11-11-11 |                           |                |      |
| The following user of group can jo           | in this computer to a d   | omain.         |      |
| User or group:                               |                           | _              |      |
| Default: Domain Admins                       |                           | <u>C</u> hange |      |
| Assign this computer account.                | aa a pra Windowa 200      | 10 computer    |      |
| - Assign this computer account               | מא מי אונייאי וויטטאא בטנ | o compater     |      |
| Assign this computer account                 | as a backup domain c      | ontroller      |      |
|                                              |                           |                |      |
|                                              |                           |                |      |
|                                              | < <u>B</u> ack            | Next >         | Cano |
|                                              |                           |                |      |
| £管"对话框中,单击 <b>下一步</b> 。                      |                           |                |      |
|                                              |                           |                |      |

7. 重复步骤 3 到步骤 6, 创建更多计算机帐户。

#### 步骤 8::允许计算机进行无线访问

请完成以下步骤:

- 1. 在"Active Directory 用户和计算机"控制台树中,单击**计算机文件夹,然后右键单击要分配无线** 访问权限的计算机。此示例显示了在步骤7中添**加的**计算机CLIENT的过程。
- 2. 单击属性, 然后转到"拨入"选项卡。
- 3. 选择**允许访问, 然后单击"确定"。**

#### 步骤 9: 向域中添加用户

- 1. 在"Active Directory 用户和计算机"控制台树中,右键单击**用户**,单击"新建",然后单击"用户 "。
- 2. 在"新建对象 用户"对话框的"名字"字段中键入WirelessUser,然后在"用户登录名"字段中键 入WirelessUser,然后单击下一步。

| w Object – User          |                         |                |                | 2      |
|--------------------------|-------------------------|----------------|----------------|--------|
| Create in:               | wirelessdemo            | . local/Users  |                |        |
| <u>F</u> irst name:      | WirelessUser            |                | Initials:      |        |
| Last name:               |                         |                |                |        |
| Full n <u>a</u> me:      | WirelessUser            |                |                |        |
| <u>U</u> ser logon name: |                         |                |                |        |
| WirelessUser             |                         | @wirelesso     | demo.local     | •      |
| User logon name (pre     | - <u>W</u> indows 2000) | ):             |                |        |
| WIRELESSDEMOV            |                         | WirelessUs     | er             |        |
|                          |                         |                |                |        |
|                          |                         | < <u>B</u> ack | <u>N</u> ext ≻ | Cancel |

 在"新建对象 – 用户"对话框中,在"密码"和"确认密码"字段中键入您选择的密码。清除用户必须 在下次登录时更改密码复选框,然后单击"下一步"。

| New Ubject - User                              |                               | ×      |
|------------------------------------------------|-------------------------------|--------|
| Create in: wirele                              | essdemo.local/Users           |        |
| <u>P</u> assword:<br>Confirm password:         | ••••                          | _      |
| — User <u>m</u> ust change passwo              | ord at next logon             |        |
| User cannot change pass Password never expires | sword                         |        |
| Acc <u>o</u> unt is disabled                   |                               |        |
|                                                |                               |        |
|                                                | < <u>B</u> ack <u>N</u> ext > | Cancel |

- 4. 在"新建对象 用户"对话框中,单击完成。
- 5. 重复步骤 2 到步骤 4,以便创建更多用户帐户。

步骤 10: 允许用户进行无线访问

请完成以下步骤:

- 1. 在 Active Directory 用户和计算机控制台树中,单击"用户"文件夹,右键单击 "WirelessUser",单击"属性",然后转至"拨号"选项卡。
- 2. 选择**允许访问,然后单击"确定"。**

步骤 11: 向域中添加组

- 1. 在 Active Directory 用户和计算机控制台树中,右键单击"用户",单击"新建",然后单击"组"。
- 2. 在"新建对象 组"对话框中,在"组名"字段中键入组的名称,然后单击**确定**。本文档使用组名 WirelessUsers。

| New 0 | bject - | Group |
|-------|---------|-------|
|-------|---------|-------|

| Create in: wirelessdem                  | no.local/Users         |
|-----------------------------------------|------------------------|
| Group n <u>a</u> me:                    |                        |
| WirelessUsers                           |                        |
| Group name (pre- <u>W</u> indows 2000): |                        |
| WirelessUsers                           |                        |
| Group scope                             | Group type             |
| C D <u>o</u> main local                 |                        |
| 🖲 Global                                | C <u>D</u> istribution |
| 🔘 Universal                             |                        |
|                                         |                        |
|                                         | OK Cancel              |

### 步骤 12: 向 wirelessusers 组中添加用户

- 1. 在"Active Directory 用户和计算机"的详细信息窗格中,双击组 WirelessUsers。
- 2. 转至"成员"选项卡,然后单击**添加**。
- 在"选择用户、联系人、计算机或组"对话框中,键入要添加到组中的用户的名称。本示例显示 如何将用户 wirelessuser 添加到组中。Click OK.

| Select Users, Contacts, Computers, or Groups          | ? X                  |
|-------------------------------------------------------|----------------------|
| <u>S</u> elect this object type:                      |                      |
| Users, Groups, or Other objects                       | <u>O</u> bject Types |
| From this location:                                   |                      |
| wirelessdemo.local                                    | Locations            |
| Enter the object names to select ( <u>examples</u> ): |                      |
| wirelessuser                                          | <u>C</u> heck Names  |
|                                                       |                      |
|                                                       |                      |
| <u>A</u> dvanced OK                                   | Cancel               |

4. 在"发现多个名称"对话框中,单击**确定**。此时会将 wirelessuser 用户帐户添加到 wirelessusers 组中。

| WirelessUsers Pro | operties                      | ? ×   |
|-------------------|-------------------------------|-------|
| General Member    | rs Member Of Managed By       |       |
| htere berry       |                               |       |
| <u>M</u> embers:  |                               |       |
| Name              | Active Directory Folder       |       |
| 🔣 Administrato    | or wirelessdemo. local/Users  |       |
| 🔣 WirelessUs      | er wirelessdemo, local/Uisers |       |
|                   |                               |       |
|                   |                               |       |
|                   |                               |       |
|                   |                               |       |
|                   |                               |       |
|                   |                               |       |
|                   |                               |       |
|                   |                               |       |
|                   |                               |       |
|                   |                               |       |
|                   |                               |       |
|                   |                               |       |
| I                 |                               |       |
| bbA               | Berrove                       |       |
| <u></u> j         | <u></u>                       |       |
|                   |                               |       |
|                   |                               | Applu |
|                   |                               |       |

5. 单击确定,以便保存对 WirelessUsers 组的更改。

6. 重复此过程,向该组中添加更多用户。

步骤 13: 向 wirelessusers 组中添加客户端计算机

- 1. 重复本文档的<u>向 WirelessUsers 组中添加用户部分中的步骤 1 和步骤 2。</u>
- 2. 在"选择用户、联系人或计算机"对话框中,键入要添加到组中的计算机的名称。本示例显示如 何将名为 client 的计算机添加到组中。

| Select Users, Contacts, Computers, or Groups          | ? ×                  |
|-------------------------------------------------------|----------------------|
| Select this object type:                              |                      |
| Users, Groups, or Other objects                       | <u>O</u> bject Types |
| Erom this location:                                   |                      |
| wirelessdemo.local                                    | Locations            |
| Enter the object names to select ( <u>examples</u> ): |                      |
| clienț                                                | <u>C</u> heck Names  |
|                                                       |                      |
|                                                       |                      |
| <u>A</u> dvanced                                      | OK Cancel            |

3. 单击**对象类型**,清除"用户"复选框,然后选中"计算机"。

| Object Types                                  | ? X   |
|-----------------------------------------------|-------|
| Select the types of objects you want to find. |       |
| Object types:                                 |       |
| 🔽 🐗 Other objects                             |       |
| 🗖 🛄 📖 Contacts                                |       |
| 🛛 🗹 🚍 Computers                               |       |
| 🗖 🗖 🕵 Users                                   |       |
|                                               |       |
|                                               |       |
|                                               |       |
|                                               |       |
|                                               |       |
| С. С. С. С. С. С. С. С. С. С. С. С. С. С      | ancel |
|                                               |       |

4. 单击确定两次。此时会将 CLIENT 计算机帐户添加到 wirelessusers 组中。

5. 重复此过程,向该组中添加更多计算机。

# <u>在 Windows Standard 2003 上设置 Cisco Secure ACS 4.0</u>

Cisco Secure ACS 是一台运行 Windows Server 2003 Standard Edition SP1 的计算机,为控制器 提供 RADIUS 身份验证和授权。要将 ACS 配置为 RADIUS 服务器,请完成本部分中的步骤:

## 基本安装和配置

- 安装 Windows Server 2003 Standard Edition SP1,使其成为 wirelessdemo.local 域中名为 ACS 的成员服务器。注意:ACS服务器名称在其余配置中显示为cisco\_w2003。请在余下的实 验室设置中替换 ACS 或 cisco\_w2003。
- 2. 对于本地连接,使用 IP 地址 **172.16.100.26**、子网掩码 255.255.255.0 和 DNS 服务器 IP 地 址 127.0.0.1 来配置 TCP/IP 协议。

### <u>Cisco Secure ACS 4.0 安装</u>

**注意:**有关如<u>何配置Cisco Secure ACS 4.0 for Windows的详细</u>信息,请参阅《Cisco Secure ACS 4.0 for Windows安装指南》。

- 使用域管理员帐户,登录名为ACS的计算机到Cisco Secure ACS。注意:仅支持在安装Cisco Secure ACS的计算机上执行的安装。使用Windows终端服务或虚拟网络计算(VNC)等产品执 行的远程安装不会经过测试,也不受支持。
- 2. 在计算机的 CD-ROM 驱动器中插入 Cisco Secure ACS CD。
- 3. 如果 CD-ROM 驱动器支持 Windows 自动运行功能,就会显示"Cisco Secure ACS for Windows Server"对话框。注:如果计算机未安装所需的Service Pack,则会显示对话框。 Windows Service Pack 可在安装 Cisco Secure ACS 之前或之后应用。您可以继续安装,但 是必须在完成安装后应用所需的 Service Pack。否则, Cisco Secure ACS 可能不可靠。
- 4. 执行这些任务之一:如果显示了"Cisco Secure ACS for Windows Server"对话框,请单击 Install。如果未显示"Cisco Secure ACS for Windows Server"对话框,请运行 Cisco Secure ACS CD 根目录中的 setup.exe。
- 5. "Cisco Secure ACS Setup"对话框将显示软件许可协议。
- 6. 阅读软件许可协议。如果您接受软件许可协议,请单击 Accept。"Welcome"对话框显示有关安 装程序的基本信息。
- 7. 当您读完"Welcome"对话框中的信息后,单击 Next。
- 8. "Before You Begin"对话框列出了您必须在继续安装之前要完成的任务。如果您已经完成了 "Before You Begin"对话框中的所有任务,请选择每一项任务的相应对话框,然后单击 Next。 注意:如果尚未完成"开始前"框中列出的所有项目,请单击"取消",然后单击"退出设置"。当您 完成"Before You Begin"对话框中列出的所有任务之后,再重新启动安装。
- 9. 此时将显示"Choose Destination Location"对话框。"Destination Folder"下将显示安装位置。这 是安装程序用来安装 Cisco Secure ACS 的驱动器和路径。
- 10. 如果您希望更改安装位置,请完成以下步骤:单击浏览。此时将显示"Choose Folder"对话框。"Path"框包含安装位置。更改安装位置。您可以在"Path"框中键入新位置,也可以使用 "Drives"和"Directories"列表来选择新的驱动器和目录。安装位置必须在计算机的本地驱动器 上。注意:不要指定包含百分比字符"%"的路径。如果这么做,安装看起来能够正确进行 ,但是会在完成前失败。Click OK.注:如果指定的文件夹不存在,安装程序将显示一个对话 框,以确认文件夹的创建。要继续安装,请单击 Yes。
- 11. 在"Choose Destination Location"对话框中,新的安装位置显示在"Destination Folder"下。
- 12. 单击 Next。
- 13. "Authentication Database Configuration"对话框列出了有关对用户进行身份验证的选项。您可以仅使用 Cisco Secure 用户数据库进行身份验证,也可以使用 Cisco Secure 用户数据库和 Windows 用户数据库进行身份验证。注意:安装Cisco Secure ACS后,除了Windows用户数据库外,您还可以为所有外部用户数据库类型配置身份验证支持。
- 14. 如果您希望仅使用 Cisco Secure 用户数据库对用户进行身份验证,请选中 **Check the Cisco Secure ACS database only 选项。**

- 15. 如果除了 Cisco Secure 用户数据库以外,您还希望使用 Windows 安全访问管理器 (SAM) 用 户数据库或 Active Directory 用户数据库对用户进行身份验证,请完成以下步骤:选中 Also check the Windows User Database 选项。Yes, refer to "Grant dialin permission to user" setting 复选框就变为可用。注意:是,请参阅"向用户授予拨入权限"设置复选框,此复选框 适用于Cisco Secure ACS控制的所有访问形式,而不仅仅是拨入访问。例如,通过VPN隧道 访问网络的用户不会拨入网络访问服务器。但是,如果选中了 Yes, refer to "Grant dialin permission to user" setting 复选框, Cisco Secure ACS 也会应用 Windows 用户拨号权限 ,以便决定是否向该用户授予网络访问权限。如果您希望仅当用户的 Windows 帐户具有拨号 权限时,才允许通过 Windows 域用户数据库身份验证的用户获得访问权限,请选中 Yes, refer to "Grant dialin permission to user" setting 复选框。
- 16. 单击 **Next**。
- 17. 安装程序将安装 Cisco Secure ACS 并更新 Windows 注册表。
- 18. "Advance Options"对话框将列出在默认情况下处于禁用状态的 Cisco Secure ACS 功能。有 关这些功能的更多信息,请参阅 <u>Cisco Secure ACS for Windows Server 4.0 用户指南</u>。注意 :仅当您启用所列功能时,这些功能才会显示在Cisco Secure ACS HTML界面中。安装之后 ,您可以在"Advanced Options"页的"Interface Configuration"部分中启用或禁用它们。
- 19. 对于您要启用的每项功能,请选中相应的复选框。
- 20. 单击 Next。
- 21. 此时将显示"Active Service Monitoring"对话框。**注意:安**装后,可以在"系统配置"部分的"活动服务管理"页上配置活动服务监控功能。
- 22. 如果您希望 Cisco Secure ACS 监视用户身份验证服务,请选中 Enable Login Monitoring 复选框。从要执行的脚本列表中,选择在身份验证服务失败时要应用的选项:No Remedial Action—Cisco Secure ACS 不运行脚本。注意:如果启用事件邮件通知,此选项非常有用。 Reboot—Cisco Secure ACS 运行一个脚本,以便重新引导运行了 Cisco Secure ACS 的计算机。Restart All—Cisco Secure ACS 重新启动所有 Cisco Secure ACS 服务。Restart RADIUS/TACACS+—Cisco Secure ACS 仅重新启动 RADIUS 和 TACACS+ 服务。
- 23. 如果您希望 Cisco Secure ACS 在服务监视功能检测到事件时发送电子邮件消息,请选中 Mail Notification 复选框。
- 24. 单击 Next。
- 25. 此时将显示"Database Encryption Password"对话框。**注意:数**据库加密密码已加密并存储在 ACS注册表中。在出现重大问题并且需要手动访问数据库时,您可能需要再次使用此密码。 请保留此密码,以使技术支持能够访问数据库。密码在每个有效期内都可以更改。
- 26. 输入用于加密数据库的密码。密码至少要有 8 个字符长,并且需要同时包含字符和数字。不存在无效字符。单击 Next。
- 27. 安装程序就会完成安装,并显示"Cisco Secure ACS Service Initiation"对话框。
- 28. 对于您需要的每个"Cisco Secure ACS Services Initiation"选项,请选中相应的复选框。与选项相关的操作将在安装程序完成后执行。Yes, I want to start the Cisco Secure ACS Service now—启动组成 Cisco Secure ACS 的 Windows 服务。如果您不选中此选项,则除非您重新引导计算机或启动 CSAdmin 服务,否则就不能使用 Cisco Secure ACS HTML 界面。Yes, I want Setup to launch the Cisco Secure ACS Administrator from my browser following installation—在默认 Web 浏览器中为当前 Windows 用户帐户打开 Cisco Secure ACS HTML 界面。Yes, I want to view the Readme File—在 Windows 记事本中打开 README.TXT 文件
- 29. 单击 Next。
- 30. 如果您选择了某个选项,将启动 Cisco Secure ACS 服务。"Setup Complete"对话框显示有关 Cisco Secure ACS HTML 界面的信息。
- 31. 单击 完成。注意:其余配置记录在配置的EAP类型的一节下。

# <u>Cisco LWAPP 控制器配置</u>

为WPA2/WPA创建必要配置

请完成以下步骤:

注意:假设控制器具有基本的网络连接,并且管理接口的IP可达性成功。

1. 通过浏览https://172.16.101.252登录**控制器**。 ■Class Systems Logic - Microsoft Later and Explorer provided by Disco Systems - Inc.

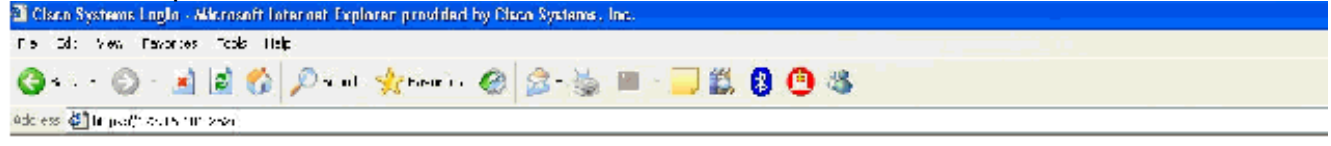

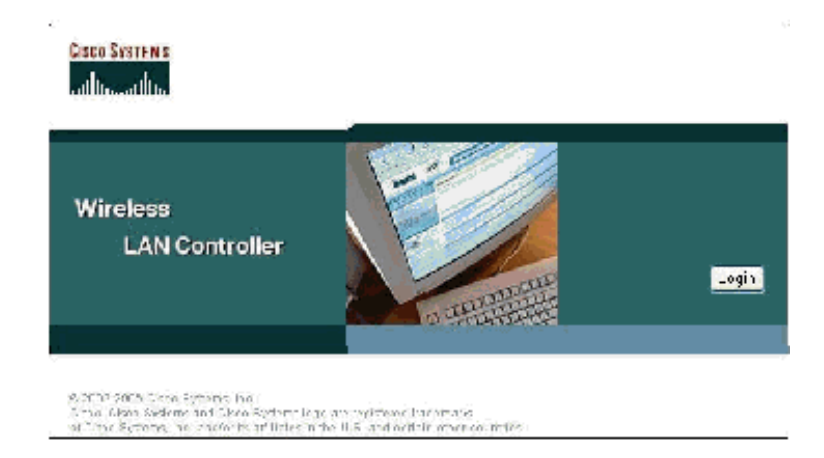

- 2. 单击 Login。
- 3. 用默认用户 admin 和默认密码 admin 进行登录。
- 4. 在Controller菜单下创建接口VLAN映射。
- 5. 单击 Interfaces。
- 6. 单击 New。
- 7. 在"Interface name"字段中,键入 Employee。(此字段可以是您喜欢的任何值。)
- 8. 在VLAN ID字段中键入20。(此字段可以是网络中传输的任何VLAN。)
- 9. 单击 Apply。
- 10. 在显示"Interfaces > Edit"窗口时,配置相关信息。

| ISCO SYSTEMS                                                                                                    |                                                                                            |                                                     |
|----------------------------------------------------------------------------------------------------|--------------------------------------------------------------------------------------------|-----------------------------------------------------|
| alle, aller                                                                                                    | MONITOR WUNNS CONTR                                                                        | OLLER WIRELESS SECURITY                             |
| Controller                                                                                                    | Interfaces > Edit                                                                          |                                                     |
| General<br>Inventory                                                                                                    | General Information                                                                        |                                                     |
| Interfaces                                                                                                    | Interface Name en                                                                          | nployee                                             |
| Internal DHCP Server                                                                                                    | The second second second                                                                   |                                                     |
| Mobility Management<br>Mobility Groups<br>Mobility Statistics<br>Ports<br>Master Controller Mode<br>Network Time Protocol<br>QoS Profiles | VLAN Icentifier<br>IP Address<br>Netmask<br>Gateway<br>Physical Information<br>Port Number | 20<br>172.16.100.4<br>255.255.255.0<br>172.16.100.1 |
|                                                                                                    | DHCP Information                                                                           |                                                     |
|                                                                                                    | Primary DHCP Server                                                                        | 172.16.100.25                                       |
|                                                                                                    | Secondary DHCP Server                                                                      | 0.0.0.0                                             |
|                                                                                                    | Access Control List                                                                        |                                                     |
|                                                                                                    | ACL Name                                                                                   | none 💙                                              |

- 11. 单击 Apply。
- 12. 单击**WLAN**。
- 13. 单击 **New**。
- 14. 在WLAN SSID字段中,键入Employee。
- 15. 单击 Apply。
- 16. 如此WLANs > Edit窗口所示配置信息。注意:WPA2是本实验选择的第2层加密方法。为了允许具有TKIP-MIC客户端的WPA与此SSID关联,您还可以选中WPA兼容模式和允许WPA2 TKIP客户端或不支持802.11i AES加密方法的客户端。

WLANs > Edit

| WLAN LD                  | 1                                        |                                                |                                                                        |
|--------------------------|------------------------------------------|------------------------------------------------|------------------------------------------------------------------------|
| WLAN 5510                | Employee                                 |                                                |                                                                        |
| Ceneral Policies         |                                          | Security Policies                              |                                                                        |
| Radio Policy             | NII NI                                   | Luur 2 Sumila                                  | W252                                                                   |
| Admin Status             | 🗹 Enabled                                | Editor 2 Scounty                               | MAC Eltorina                                                           |
| Session Timeout (secs)   | 1830                                     |                                                |                                                                        |
| Quality of Scrvics (QoS) | Silvor (bost offort)                     | Layer 3 Security                               | Моге 🔽                                                                 |
| WMM Policy               | Disabled 🛩                               |                                                | 🔲 Web Policy "                                                         |
| 7920 P ione Support      | 🗌 Client CAC Limit 🔄 🗛 CAC Limit         |                                                |                                                                        |
| Broaccast SSID           | 🔽 Enabled                                |                                                | en et des angeleren statuer an han et a derente er en so               |
| Allow AAA Override       | 🔲 Enab ed                                | * Web Policy cannot b<br>and L2TP.             | e used in combination with IPsec                                       |
| Client Exclusion         | Enabled ** 60<br>Timeout Value (secs)    | ** When plichtloxelus<br>zero means intriby(wi | ion is enabled, a timpout value o<br>Il require acministrative overnde |
| DHCP Server              | 📃 Override                               | reset excluded clients                         | )                                                                      |
| DI CP Addr. Assignment   | 🕑 Required                               |                                                |                                                                        |
| Interface Nan e          | employee 👻                               |                                                |                                                                        |
| Radius Servers           |                                          |                                                |                                                                        |
|                          | Authentication Servers Accounting Server | 5                                              |                                                                        |
| Server 1                 | TP:172.16.100.25, Port:1812 💌 none 💌     |                                                |                                                                        |
| Server 2                 | rone 💌 none 🔽                            |                                                |                                                                        |
| Server 3                 | rone 💌 none 😪                            |                                                |                                                                        |
| WPA2 Parameters          |                                          |                                                |                                                                        |
| WPA Compatibility Mode   | Encble                                   |                                                |                                                                        |
| Allow WPA2 TKIF Clients  | 🕑 Enable                                 |                                                |                                                                        |
| Pre-Shared Key           | 📄 Enabled (WPA2 possphrase has been set) |                                                |                                                                        |

- 17. 单击 Apply。
- 18. 单击**Security**菜单并添加RADIUS服务器。
- 19. 单击 **New**。

20. 添加 RADIUS 服务器 IP 地址 (172.16.100.25),该服务器是前面配置的 ACS 服务器。

- 21. 确保共享密钥与 ACS 服务器中配置的 AAA 客户端相匹配。
- 22. 单击 Apply。

Address 🔄 https://172.16.101.252/screens/frameset.html

| CISCO SYSTEMS                                                       |                          |               |             |          |
|---------------------------------------------------------------------|--------------------------|---------------|-------------|----------|
| adha adha                                                           | MONITOR WLANS (          | CONTROLLER    | WIRELESS    | SECURITY |
| Security                                                            | RADIUS Authentication    | on Servers >! | New         |          |
| AAA<br>General                                                      | Server Index (Priorit    | ty) 1         | 1           |          |
| RADIUS Authentication<br>RADIUS Accounting<br>Local Net Users       | Server IPAddress         | 172.1         | 16.100.25   |          |
| MAC Filtering<br>Disabled Clients                                   | Keys Format              | ASC           | II <b>v</b> |          |
| AP Policies                                                         | Shared Secret            | ••••          | ••          |          |
| Access Control Lists<br>Web Auth Certificate                        | Confirm Shared<br>Secret | ••••          | ••          |          |
| Wireless Protection<br>Policies                                     | Key Wrap                 |               |             |          |
| Rogue Policies<br>Standard Signatures                               | Port Number              | 1812          |             |          |
| Custom Signatures<br>Client Exclusion Policies<br>AP Authentication | Server Status            | Enab          | led 💙       |          |
|                                                                     | Support for RFC 357      | 6 Enab        | led ⊻       |          |
|                                                                     | Retransmit Timeout       | 2             | seconds     |          |
|                                                                     | Network User             | E E           | inable      |          |
|                                                                     | Management               | E 6           | nable       |          |

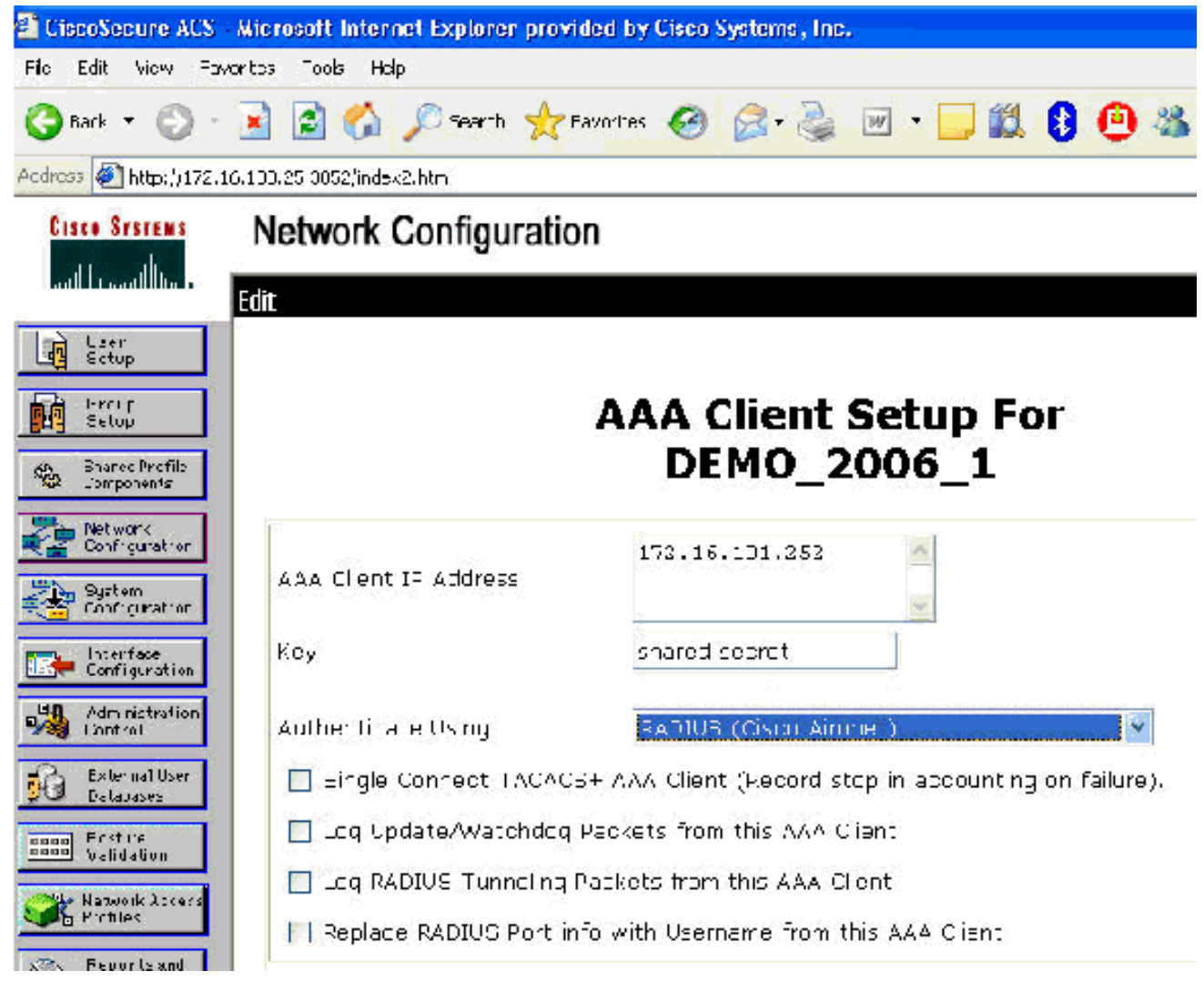

23. 基本配置现在已完成,您可以开始测试EAP-TLS。

# EAP-TLS身份验证

EAP-TLS身份验证要求无线客户端上的计算机和用户证书,将EAP-TLS作为EAP类型添加到远程访问策略以进行无线访问,以及重新配置无线网络连接。

要配置DC\_CA以为计算机和用户证书提供自动注册,请完成本节中的步骤。

**注意:**Microsoft已通过Windows 2003企业CA版本更改了Web Server模板,因此密钥不再可导出 ,并且选项灰显。证书服务没有为服务器身份验证提供其他证书模板,但是可以在下拉菜单中将密 钥标记为可导出,从而使您能够为服务器身份验证创建新模板。

注意:Windows 2000允许导出密钥,如果使用Windows 2000,则无需遵循这些步骤。

### 安装证书模板管理单元

- 1. 选择"开始">"运行", 键入 mmc, 然后单击"确定"。
- 2. 在"文件"菜单上,单击**添加/删除管理单元,然后单击"添加"。**
- 3. 在"管理单元"下,双击**证书模板**,单击"关闭",然后单击"确定"。
- 4. 在控制台树中,单击**证书模板**。所有证书模板都将显示在"详细信息"窗格中。

## 5. 要跳过步骤 2 到步骤 4,请键入 certtmpl.msc,以打开"证书模板"管理单元。

| Eie | Action | View | Window | Heb |
|-----|--------|------|--------|-----|

| - | Γ | ٦ | X   |  |
|---|---|---|-----|--|
|   |   | 1 | 1.7 |  |

| 12260 | 1.100     |
|-------|-----------|
| -     | <br>1.004 |
| -     |           |
|       |           |

| Certificate Templates | Tenplate Display Name 🧭                    | Minimum Supported CAs   | Version | Autoenrolinent                                     |    |
|-----------------------|--------------------------------------------|-------------------------|---------|----------------------------------------------------|----|
|                       | Basi: EFS                                  | Windows 2000            | 3.1     | Not allowed                                        |    |
|                       | CA Exchange                                | Windows Server 2003, En | 106 0   | Vot allowed                                        |    |
|                       | CEP Encryption                             | Windows 2000            | 4.1     | Vot allowed                                        |    |
|                       | Code Signing                               | Windows 2000            | 3.1     | Not allowed                                        |    |
|                       | Computer                                   | Windows 2000            | 5.1     | Vot allowed                                        |    |
|                       | Cross Certification Authority              | Windows Server 2003, En | 105 0   | Not allowed                                        |    |
|                       | R DEMOACS                                  | Windows Server 2000, En | 100 2   | Not sllowed                                        |    |
|                       | Directory Email Replication                | Windows Server 2003, Fn | 1:50    | Allowed                                            |    |
|                       | Domain Controller                          | Windows 2000            | 4.1     | Not allowed                                        |    |
|                       | Demain Controllor Authenciestion           | Windows Server 2003, En | 1:00    | Allowed                                            |    |
|                       | EFS Recovery Agent                         | Windows 2000            | 6.1     | Not allowed                                        |    |
|                       | Enrollment Agent                           | Winduws 2000            | 4.1     | Not allowed                                        |    |
|                       | Enrollment Agent (Computer)                | Windows 2000            | 5.1     | Vot allowed                                        |    |
|                       | Exchange Enrolment Agent (Offline request) | Windows 2000            | 4.1     | Vot allowed                                        |    |
|                       | Exchange Jignature On y                    | Windows 2000            | G.1     | Not allowed                                        |    |
|                       | Exchange leer                              | Windows 2000            | 7.1     | Not allowed                                        |    |
|                       | 2014Sec                                    | Windows 2000            | 8,1     | Not allowed                                        |    |
|                       | IPSec (Offine request)                     | Windows 2000            | 7.1     | Not allowed                                        |    |
|                       | Key Recovery Agent                         | Windows Server 2003, En | 105 0   | Allowed                                            |    |
|                       | RAS and IAS Server                         | Windows Server 2003, En | 101 0   | Allowed                                            |    |
|                       | Roo: Certification Authority               | Windows 2000            | 5.1     | Not allowed                                        |    |
|                       | Router (Offline request)                   | Wincows 2000            | 4.1     | Not allowed                                        |    |
|                       | Smartcard Logon                            | Wincows 2000            | 6.1     | Not allowed                                        |    |
|                       | Smartcard User                             | Wincows 2000            | 11.1    | Not allowed                                        |    |
|                       | Subordinate Certification Authority        | Wilcows 2000            | 5.1     | Not allowed                                        |    |
|                       | Trust List Signing                         | Wincows 2000            | 3.1     | Not allowed                                        |    |
|                       | GodUser                                    | Wincows 2000            | 3.1     | Not allowed                                        |    |
|                       | User Signature Only                        | Wincows 2000            | 4.1     | Not allowed                                        |    |
|                       | ing Wigh Survey                            | Winnows 2000            | 4.1     | Not allowed                                        |    |
|                       | Wi Dypicate Templace                       | Wincows Server 2003, En | 1,0.3   | Alowed                                             |    |
|                       | Wi Al Lasks   late                         | Wincows Server 2003, En | 101.0   | Alowed                                             |    |
|                       |                                            | Wincows Server 2003, Fn | 101:0   | Alowed                                             | 4  |
|                       | Properties                                 |                         |         | 1. Y. C. W. C. C. C. C. C. C. C. C. C. C. C. C. C. | e. |

## 为 ACS Web Server 创建证书模板

请完成以下步骤:

1. 在"证书模板"管理单元的"详细信息"窗格中,单击 Web Server 模板。

2. 在"操作"菜单上,单击**复制模板**。

|                                                                        | late                                                | ?                                   |
|------------------------------------------------------------------------|-----------------------------------------------------|-------------------------------------|
| Issuance Requirements<br>General                                       | Superseded Templates<br>Request Handling            | Extensions Security<br>Subject Name |
| Template display name:                                                 |                                                     |                                     |
| Copy of Web Server                                                     |                                                     |                                     |
| Minimum Supported CAs                                                  | : Windows Server 2003, E                            | nterprise Edition                   |
| After you apply changes name.                                          | to this tab, you can no long                        | jer change the template             |
| Template name:                                                         |                                                     |                                     |
| Copy of Web Server                                                     |                                                     |                                     |
| Validity period:<br>2 years ▼                                          | <u>R</u> enewal period:<br>6 weeks                  | •                                   |
| Eublish certificate in.                                                | Active Directory                                    |                                     |
| Publish certificate in.           Do not automatic           Directory | Active Directory<br>ally reenroll if a duplicate ce | ntificate exists in Active          |

3. 在"模板显示名称"字段中,键入 ACS。

| operties of New Tem                                     | plate                                                                                                    | ?                                 |
|---------------------------------------------------------|----------------------------------------------------------------------------------------------------|-----------------------------------|
| Issuance Requirements<br>General                        | : Superseded Templates Exte<br>Request Handling : :                                                              | nsions   Security<br>Subject Name |
| Tanalata distanta ina                                   |                                                                                                    |                                   |
| ACSI                                                    | 3/                                                                                                    |                                   |
| Minimum Supported C/<br>After you apply change<br>name. | As: Windows Server 2003, Enterpr<br>es to this tab, you can no longer cha                                        | ise Edition<br>ange the template  |
| Template name:                                          |                                                                                                    |                                   |
| ACS                                                     |                                                                                                    |                                   |
| ⊻alidity period:<br>2 years                             | <u>R</u> enewal period:<br>6 weeks                                                                               | J                                 |
|                                                         |                                                                                                    |                                   |
| E Publish certificate i                                 | in Active Directory                                                                                              |                                   |
|                                                         | rically reenrol if a duplicate pertificat                                                                        | e exists in Active                |
| Directory                                               | and the second second second second second second second second second second second second second second second |                                   |
|                                                         |                                                                                                    |                                   |
|                                                         |                                                                                                    |                                   |
|                                                         |                                                                                                    |                                   |
|                                                         | OK Cancel                                                                                                    |                                   |

4. 转到"请求处理"选项卡,并选中**允许导出私钥**。

| S Properties                                             |                                                                                                    | ?                                                                 |
|----------------------------------------------------------|----------------------------------------------------------------------------------------------------|-------------------------------------------------------------------|
| Issuance Requirem<br>General                             | ents   Superseded Templates<br>Request Handling                                                                                | Extensions Security<br>Subject Name                               |
| Eurpose:                                                 | Signature and encryption<br>Archive subject's encryption p<br>Include symmetric algorithms a<br>Delete revoked or expired cert | rivate key<br>allowed by the subject<br>ificates (do not archive) |
| Minimum key size:                                        |                                                                                                    |                                                                   |
| Do the following w<br>associated with thi                | hen the subject is enrolled and w<br>s certificate is used:<br>without requiring any user input                                | when the private key                                              |
| C Prompt the use<br>C Prompt the use<br>private key is u | er during enrollment<br>er during enrollment and require u<br>used                                                             | ser input when the                                                |
| To choose which<br>(CSPs) should be u                    | cryptographic service providers<br>used, click CSPs.                                                                           | <u><u>C</u>SPs</u>                                                |
|                                                          | OK   0                                                                                                    | Cancel Apply                                                      |

5. 选择**Requests must use of the following CSPs(请求必须使用以下CSP之一)**并选中 **Microsoft Base Cryptographic Provider v1.0**。取消选中已选中的任何其他CSP,然后单击

| General                  | nts   Superseded Templates  <br>Request Handling                  | Extensions Securi<br>Subject Name |
|--------------------------|-------------------------------------------------------------------|-----------------------------------|
| CSP Selection            |                                                                   | ?                                 |
| Choose which cryp        | otographic service providers (CS                                  | Ps) can be used in                |
| requests:                | 00000 0000 D                                                      | 990 G - 21                        |
| C <u>R</u> equests can u | use any CSP available on the su                                   | ubject's computer                 |
| Requests must            | use one of the following CSPs                                     |                                   |
| CSPs:                    |                                                                   |                                   |
| Gemplus GemS/            | AFE Card CSP v1.0                                                 |                                   |
| Infineon SICRY           | PT Base Smart Card CSP                                            |                                   |
| Microsoft Base           | Cryptographic Provider v1.0                                       | No. 2001 (2007                    |
| Microsoft Base           | DSS and Diffie Hellman Cryptog                                    | araphic Provider                  |
| Microsoft DH St          | unannei uryptographic Provider<br>Inced Cruntographic Provider v1 | 0                                 |
| Microsoft Enhar          | nced DSS and Diffie Hellman Cr                                    | yptographic Prov                  |
| Microsoft Enhar          | nced RSA and AES Cryptograph                                      | nic Provider                      |
| Microsoft BSA 9          | SChannel Cruntographic Provide                                    | er 🗾                              |
|                          |                                                                   |                                   |
|                          | OK                                                                | Const 1                           |
|                          | OK                                                                | Cancel                            |
|                          | <u> </u>                                                          | Cancel                            |
|                          | OK                                                                | Cancel                            |
|                          | <u>ОК</u><br>ОК С                                                 | Cancel                            |

6. 转至"使用者名称"选项卡,选择**在请求中提供,然后单击"确定"。** 

| General                                                                                                    | Poquest Handling                                                                                                    | Subject Name                                                                      |
|----------------------------------------------------------------------------------------------------|----------------------------------------------------------------------------------------------------|-----------------------------------------------------------------------------------|
| uerieiai                                                                                                    | nequest nanuling                                                                                                    | oupper marine .                                                                   |
| <ul> <li>Supply in the re<br/>Select this opting<br/>not have acce<br/>Autoenrollment</li> <li><u>B</u>uild from this /<br/>Select this optio</li> </ul> | equest<br>on to allow a variety of subject na<br>ss to the domain of which the sul<br>is not allowed if you choose this<br>Active Directory information<br>n to enforce consistency among | ame formats or if you do<br>bject is a member.<br>option.<br>subject names and to |
| simplify certificat                                                                                                    | e administration.<br>Irmat:                                                                                                    |                                                                                   |
| None                                                                                                    |                                                                                                    | <b>Y</b>                                                                          |
| 🔲 Include e-m                                                                                                    | ail name in subject name                                                                                                    |                                                                                   |
| Include this info                                                                                                    | rmation in alternate subject name                                                                                                    | ¢.                                                                                |
| 🔲 E-mail name                                                                                                    |                                                                                                    |                                                                                   |
| DNS name                                                                                                    |                                                                                                    |                                                                                   |
| 🛛 🗌 🛛 ser prinicip                                                                                                    | al name (UPN)                                                                                                    |                                                                                   |
|                                                                                                    | cipal name (SPN)                                                                                                    |                                                                                   |
| ☐ Ser <u>v</u> ice prin                                                                                                    |                                                                                                    |                                                                                   |
| C Ser <u>v</u> ice prin                                                                                                    |                                                                                                    |                                                                                   |

7. 转至"安全性"选项卡,突出显示域管理员组,并确保在"允许"下选中"注册"选项。重要信息:如果选择仅根据此Active Directory信息生成,请选中用户主体名称(UPN),并取消选中将电子邮件名称包含在主题名称和电子邮件名称中,因为未在Active Directory用户和计算机管理单元中为WirelessUser帐户输入电子邮件名称。如果您不禁用这两个选项,自动注册功能将尝试使用电子邮件,这会导致自动注册错误。

| General Request Har                                                                                                    | idling   St                           | ubject Name    |
|----------------------------------------------------------------------------------------------------|---------------------------------------|----------------|
| Issuance Requirements   Superseded                                                                                                    | Templates Exten                       | sions Security |
| <u>G</u> roup or user names:                                                                                                    |                                       |                |
| 🙍 Administrator (WIRELESSDEMO                                                                                                    | Administrator)                        |                |
| 🕵 Authenticated Users                                                                                                    |                                       |                |
| 🗊 Domain Admins (WIRELESSDEM                                                                                                    | 10\Domain Admins)                     |                |
| 🕼 Enterprise Admins (WIRELESSDE                                                                                                    | EMO\Enterprise Adm                    | ins)           |
|                                                                                                    |                                       |                |
| 2                                                                                                    |                                       |                |
|                                                                                                    | bbA                                   | Remove         |
|                                                                                                    | · · · · · · · · · · · · · · · · · · · |                |
| Permissions for Domain Admins                                                                                                    | Allow                                 | <br>Deny       |
| Permissions for Domain Admins                                                                                                    | Allow                                 | Deny           |
| <u>Permissions for Domain Admins</u><br>Full Control<br>Read                                                                                         | Allow                                 |                |
| <u>Permissions for Domain Admins</u><br>Full Control<br>Read<br>Write                                                                                | Allow                                 |                |
| <u>Permissions for Domain Admins</u><br>Full Control<br>Read<br>Write<br>Enroll                                                                      | Allow                                 |                |
| Permissions for Domain Admins<br>Full Control<br>Read<br>Write<br>Enroll<br>Autoenroll                                                               |                                       |                |
| Permissions for Domain Admins<br>Full Control<br>Read<br>Write<br>Enroll<br>Autoenroll                                                               | Allow<br>V<br>V<br>V<br>L             |                |
| Permissions for Domain Admins<br>Full Control<br>Read<br>Write<br>Enroll<br>Autoenroll                                                               | Allow                                 |                |
| Permissions for Domain Admins<br>Full Control<br>Read<br>Write<br>Enroll<br>Autoenroll<br>For special permissions or for advanced<br>click Advanced. | Allow<br>V<br>V<br>V<br>Settings,     | Deny           |

8. 如果需要,还有一些附加的安全措施,可防止证书被自动推出。这些措施可以在"颁发要求"选项卡下找到。此内容在本文档中不做进一步讨论。

| General                 | Bequest Handling                   | Subject Name            |
|-------------------------|------------------------------------|-------------------------|
| Issuance Requirements   | Superseded Templates               | Extensions Security     |
| Require the following f | or enrollment:                     |                         |
| CA certificate man      | ager approval                      |                         |
| This number of au       | thorized signatures: 🛛 🕕           | —                       |
| If you require more     | '<br>e than one signature, autoenr | ollment is not allowed. |
| Policy type require     | d in signature:                    |                         |
| Louch the redaine       | a magnatore.                       | -                       |
| Application policy:     |                                    |                         |
|                         |                                    |                         |
| Issuance policies:      |                                    | 9<br>- 19 - 19 - 19     |
|                         |                                    | A <u>d</u> d            |
|                         |                                    | Bemove                  |
|                         |                                    |                         |
| Require the following f | or reenrollment:                   |                         |
| Same criteria as fo     | r enrollment                       |                         |
| C Valid existing certif | icate                              |                         |
|                         |                                    |                         |
|                         |                                    |                         |

## 9. 单击确定,以便保存模板,并从"证书颁发机构"管理单元发布此模板。

## 启用新的 ACS Web Server 证书模板

请完成以下步骤:

1. 打开"证书颁发机构"管理单元。按照<u>为 ACS Web Server 创建证书模板部分中的步骤 1 到步骤</u> <u>3,选择</u>证书颁发机构选项,选择"本地计算机",然后单击"完成"。

| elect the computer you wa                       | nt this snap-in to manage.                             |                 |              |
|-------------------------------------------------|--------------------------------------------------------|-----------------|--------------|
| This snap-in will always m                      | inage:                                                 |                 |              |
| Local computer, (the                            | computer this consola is running on t                  |                 |              |
| S Eucar compater. (the                          |                                                        |                 |              |
| O Another computer:                             |                                                        | [               | Browse       |
| Allow the selected co<br>only applies if you sa | mputer to be changed when launching<br>ve the console. | from the comman | d line. This |
| Allow the selected co<br>only applies if you sa | mputer to be changed when launching<br>re the console. | from the comman | d line. This |
| Allow the selected co<br>only applies if you sa | mputer to be changed when launching<br>re the console. | from the comman | d line. This |
| Allow the selected co<br>only applies if you sa | mputer to be changed when launching<br>/e the console. | from the comman | d line. This |
| Allow the selected co<br>only applies if you sa | mputer to be changed when launching<br>/e the console. | from the comman | d line. This |

2. 在控制台树中,展开 wirelessdemoca,然后右键单击"证书模板"。

| Console Root\C | ertification Authority (Lo                                                                                                    | cal)\wirelessdemoca\Certificate Tem                                                                                                    | plates 📃                                                                                                    |
|----------------|----------------------------------------------------------------------------------------------------|----------------------------------------------------------------------------------------------------|----------------------------------------------------------------------------------------------------|
| Console Root   | Authority (Local)<br>emoca<br>ked Certificates<br>d Certificates<br>ng Requests<br>Manage<br><u>New</u><br>Vew Window fron Here<br>Vew Taskpad View<br>Refresh<br>Export List | Name Wireless User Certificare Template Diractory Email Replication Domain Controller Authentication DDS Recovery Agent Babil EFS Domain Controller Web Server Certificate Template to Issue Subordinate Certification Authority Administrator | Intended Purpose<br>Cliert Althantication, Service Email, Epriv<br>Directory Service Email Replication<br>Cliert Authantication, Server Authenticatio<br>File Recovery<br>Encrypting File System<br>Cliert Authentication, Server Authentication<br>Server Authentication, Server Authentication<br>Encrypting File System, Secure Email, Clien<br><all><br/>Nicrosoft Trust List Signing, Encrypting File</all> |
|                |                                                                                                    |                                                                                                    | (m)                                                                                                    |

- 3. 选择新>发行的认证模板。
- 4. 单击 ACS 证书模板。

#### Enable Certificate Templates

Select one or more Certificate Templates to enable on this Certification Authority

| Name                                        | Intended Purpose             |   |
|---------------------------------------------|------------------------------|---|
| ACS .                                       | Server Authentication        |   |
| Authenticated Session                       | Client Authentication        |   |
| 🙀 CA Exchange                               | Private Key Archival         |   |
| CEP Encryption                              | Certificate Request Agent    |   |
| 😹 Code Signing                              | Code Signing                 |   |
| Cross Certification Authority               | <aid< td=""><td></td></aid<> |   |
| DEMOACS                                     | Server Authentication        |   |
| 🐹 Enrolment Agent                           | Certificate Request Agent    |   |
| 🐺 Enrolment Agent (Computer)                | Certificate Request Agent    |   |
| Exchange Enrollment Agent (Offline request) | Certificate Request Agent    |   |
| Exchange Signature Only                     | Secure Email                 | 5 |

5. 单击确定,然后打开"Active Directory 用户和计算机"管理单元。

6. 在控制台树中,双击Active Directory用户和计算机,右键单击wirelessdemo.local域,然后单

? X

| the Active Direction | tory Users and Comp                                                                                                    | uters                     |                 |                                                                          |
|----------------------|----------------------------------------------------------------------------------------------------|---------------------------|-----------------|--------------------------------------------------------------------------|
| Ile Action           | n <u>V</u> iew <u>W</u> indow <u>H</u> e                                                                                                    | lp                        |                 |                                                                          |
| ⇔ → 1 €              | 🖪 🖪 🖆 🚱                                                                                                    | 😫   🦉                     | 趱 造             | 7 🍕 🙍                                                                    |
| Active Direct        | ory Users and Computer                                                                                                    | wirelessdem               | io.local        | 5 objects                                                                |
| 🗓 🛄 Saved Q          | ueries                                                                                                    | Name                      |                 | Туре                                                                     |
|                      | Delegate Control<br>Find<br>Connect to Domain Cor<br>Raise Domain Function<br>Operations Masters<br>New<br>All Tasks<br>View<br>New Window from Here<br>Refresh<br>Export List<br>Properties<br>Help | ntroller<br>al Level<br>e | s<br>ont<br>cur | builtinDomain<br>Container<br>Organizational .<br>Container<br>Container |

击**属性**。

7. 在"组策略"选项卡上,单击**默认域策略**,然后单击"编辑"。这将打开"组策略对象编辑器"管理单

| To improve Grou                                                         | p Policy managem                                                  | nent upgrade                                                            | to the Group Po              | olicy                       |
|-------------------------------------------------------------------------|-------------------------------------------------------------------|-------------------------------------------------------------------------|------------------------------|-----------------------------|
|                                                                         | nsole (GPML).                                                     |                                                                         |                              |                             |
|                                                                         | ent Group Policy C                                                | Jbject Links fo                                                         | r wirelessdemo               |                             |
|                                                                         |                                                                   |                                                                         | N 0 1                        | D: 11                       |
| Group Policy L                                                          | Ibject Links                                                      |                                                                         | No Uverride                  | Disable                     |
| Course Deliau Ob                                                        | main Policy                                                       | K-1 II 11 14                                                            | ·_L                          |                             |
| Group Policy Ob<br>This list obtained                                   | iects higher in the<br>from: cisco_w200                           | list have the h<br>)3.wirelessdem<br>Edit                               | ighest priority.<br>no.local |                             |
| Group Policy Ob<br>This list obtained                                   | iects higher in the<br>from: cisco_w200<br>                       | list have the h<br>)3.wirelessdem<br><u>E</u> dit                       | ighest priority.<br>no.local | Ųр                          |
| Group Policy Ob<br>This list obtained<br><u>N</u> ew<br><u>O</u> ptions | iects higher in the<br>from: cisco_w200<br>Add<br>Dele <u>t</u> e | list have the h<br>)3.wirelessdem<br><u>E</u> dit<br><u>P</u> roperties | ighest priority.<br>no.local | <u>U</u> p<br>Do <u>w</u> n |

8. 在控制台树中,展开**计算机配置 > Windows 设置 > 安全设置 > 公钥策略**,然后选择"自动证书 申请设置"。

| 🚡 Group Policy Object Editor               |                    |       |                                 |
|--------------------------------------------|--------------------|-------|---------------------------------|
| File Action <u>V</u> iew <u>H</u> elp      |                    |       |                                 |
| 4 - I 🗈 🖪 🛃 😫                              |                    |       |                                 |
| 🛐 Default Domain Policy [cisco_w2003.wirel | essdemo.local]Poli | icy [ | Automatic Certificate Request 🧭 |
| 🖻 🌉 Computer Configuration                 |                    |       | There are r                     |
| E Software Settings                        |                    |       | There aller                     |
| 📄 🔜 Windows Settings                       |                    | 11    |                                 |
| Scripts (Startup/Shutdown)                 |                    |       |                                 |
|                                            |                    |       |                                 |
| 田 順学 Account Policies                      |                    |       |                                 |
|                                            |                    |       |                                 |
|                                            |                    |       |                                 |
| F 🞯 System Services                        |                    |       |                                 |
| 🕀 🧰 Registry                               |                    |       |                                 |
| 🕀 📴 File System                            |                    |       |                                 |
| $\oplus$ $\Psi$ Wireless Network (IEEE 8   | 02,11) Policies    |       |                                 |
| 🖻 🧰 Public Key Policies                    |                    |       |                                 |
| Encrypting File System                     | n                  |       |                                 |
| Automatic Certificat                       | <u>N</u> ew ♪      |       | Automatic Certificate Request   |
|                                            | Viou               | Т     |                                 |
| 🖅 🦳 Software Restriction Po -              | TIEM .             |       |                                 |
| 🗄 👼 IP Security Policies on A              | Refresh            |       |                                 |
| 🗄 🚞 Administrative Templates               | Export List        |       |                                 |
| 🗄 🔬 User Configuration                     | Help               | -11   |                                 |
| 🗄 🧰 Software Settings 🛛 🖉                  | Ticih              | -1    |                                 |
| 🕀 🦲 Windows Settings                       |                    |       |                                 |
| 🖻 🛄 Administrative Templates               |                    |       |                                 |
|                                            |                    |       |                                 |

### 9. 右键单击自动证书申请设置,然后选择"新建">"自动证书申请"。

- 10. 在"欢迎使用自动证书申请设置向导"页上,单击**下一步**。
- 11. 在"证书模板"页上,单击**计算机,然后单击"下一步"。**

| A certificate template is a set of pred<br>computers. Select a template from th | efined properties for certificates issued to<br>e following list. |
|---------------------------------------------------------------------------------|-------------------------------------------------------------------|
| C <u>e</u> rtificate templates:                                                 |                                                                   |
| Name                                                                            | Intended Purposes                                                 |
| Computer<br>Domain Controller                                                   | Client Authentication, Server Authentication                      |
| Enrollment Agent (Computer)                                                     | Certificate Request Agent                                         |
| IPSec                                                                           | IP security IKE intermediate                                      |
|                                                                                 |                                                                   |
|                                                                                 |                                                                   |
| 4                                                                               | •                                                                 |

12. 在"完成自动证书请求设置向导"页上,单击**完成**。"计算机"证书类型现在就会显示在"组策略对 象编辑器"管理单元的详细信息窗格中。

| 📅 Group Policy Object Editor                                                                                                    |                               |
|----------------------------------------------------------------------------------------------------|-------------------------------|
| Eile Action View Help                                                                                                    |                               |
| ← →   🖻 📧   💼   🔮 🖳   🔮                                                                                                    |                               |
| <ul> <li>Default Domain Policy [cisco_w2003.wirelessdemo.local] Policy</li> <li>Computer Configuration</li> <li>Software Settings</li> <li>Windows Settings</li> <li>Scripts (Startup/Shutdown)</li> <li>Security Settings</li> <li>Account Policies</li> <li>Local Policies</li> <li>Event Log</li> <li>System Services</li> <li>System Services</li> <li>Signity</li> <li>Selective File System</li> <li>Wireless Network (IEEE 802.11) Policies</li> <li>Public Key Policies</li> <li>Public Key Policies</li> <li>Public Key Policies</li> <li>Trusted Root Certificate Request Settings</li> <li>Trusted Root Certification Authorities</li> </ul> | Automatic Certificate Request |

13. 在控制台树中,展开用户配置 > Windows 设置 > 安全设置 > 公钥策略。

| 🚡 Group Policy Object Editor                                    |                           |  |
|-----------------------------------------------------------------|---------------------------|--|
| Eile Action View Help                                           |                           |  |
|                                                                 |                           |  |
| S Default Domain Policy [cisco_w2003.wirelessdemo.local] Policy | Object Type               |  |
|                                                                 | Enterprise Trust          |  |
| E Software Settings                                             | E Autoenrollment Settings |  |
| 🕀 🛄 Windows Settings                                            |                           |  |
| 🖻 💼 Administrative Templates                                    |                           |  |
| 🖻 🕵 User Configuration                                          |                           |  |
| 🖅 💼 Software Settings                                           |                           |  |
| 🖨 💼 Windows Settings                                            |                           |  |
| 🛛 🚚 Remote Installation Services                                |                           |  |
| 🖾 Scripts (Logon/Logoff)                                        |                           |  |
| 🖻 📑 Security Settings                                           |                           |  |
| 🖻 👘 Public Key Policies                                         |                           |  |
| Enterprise Trust                                                |                           |  |

14. 在详细信息窗格中,双击**自动注册设置**。

15. 选择自动注册证书,然后选中"续订过期证书、更新未决证书并删除吊销的证书"和"更新使用 证书模板的证书"。

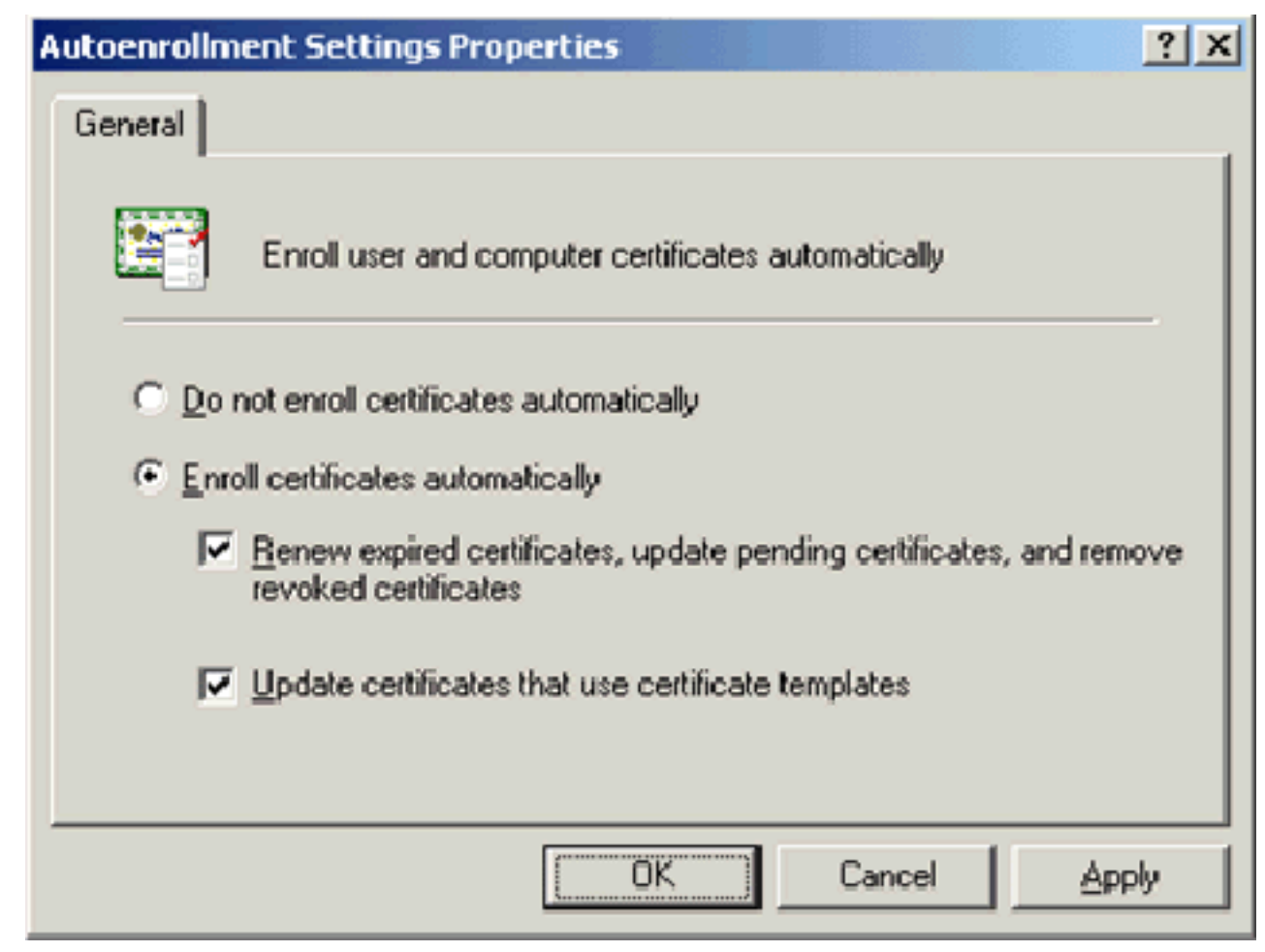

16. Click OK.

## <u>ACS 4.0 证书设置</u>

## 为 ACS 配置可导出的证书

**重要信息**:ACS服务器必须从企业根CA服务器获取服务器证书才能对WLAN EAP-TLS客户端进行 身份验证。

重要信息:确保在证书设置过程中IIS管理器未打开,因为它会导致缓存信息出现问题。

- 1. 用具有"Enterprise Admin"权限的帐户登录 ACS 服务器。
- 2. 在本地 ACS 计算机上,使 Microsoft 证书颁发机构服务器上的浏览器指向 http://IP-addressof-Root-CA/certsrv。在本示例中,IP 地址是 172.16.100.26。
- 3. 以 Administrator 的身份登录。

| 📴 Marana D. Confrictus Berrona - Marana D. Internet Registrer - 📃                                                                                                    | 2  |
|----------------------------------------------------------------------------------------------------|----|
| De De De Towns De De                                                                                                    | 2  |
| 🛛 Bur 🔹 🔿 🕞 🖉 🖉 Resti 🙊 Benia 🕗 🔝 🐨                                                                                                    |    |
| <ul> <li>N x 🖓 Mtt (1.50600 L)(errs *)</li> </ul>                                                                                                    | b- |
| Minosofi Denincae Services = recondentica tituno                                                                                                    |    |
| Welcome                                                                                                    |    |
| . Be this Web Fitero request a certritate toryour keep broweer, e-mail diem, or other program. Ky using a certritate (you not verry youndermight beddie you communicate with<br>over the Web is grided end got messayes, and, depending upon the type of perificate you request perform other security takes. |    |
| voluzionia soluce in triveo intersidezzationadia contricato a interny) - su contricato, contricato erain, er contricato eservation (criticato eservation (criticato eservation)). El contexes the status of a conding requiration                                                                             |    |
| For more information about Certificate Services, use <u>Certificate Services Decumentation</u>                                                                                                    |    |
| <b>Solect a tests:</b><br>. Request a contracte.<br><u>May if a status of a condition conditions and ware</u><br>. Cover oad a (La contracte, contracte ensur, or C-2.)                                                                                                    |    |

| 4. : | 选择 <b>申</b>                                                  | 请一个          | 证书,  | 然后单击"下・            | −步"。          |              |             |   |     |     |  |
|------|--------------------------------------------------------------|--------------|------|--------------------|---------------|--------------|-------------|---|-----|-----|--|
|      | Microsoft Certificate Services - Microsoft Internet Explorer |              |      |                    |               |              |             |   |     |     |  |
|      | File                                                         | <u>E</u> dit | ⊻iew | F <u>a</u> vorites | <u>T</u> ools | <u>H</u> elp |             |   |     |     |  |
|      | 🕝 Ba                                                         | ack 👻        | • (  | 🔺 🗈 ổ              | \   🔎 s       | Search       | ጵ Favorites | ø | 🍙 - | § 🗖 |  |
|      | Address 🕘 http://172.16.100.26/certsrv/certrqus.asp          |              |      |                    |               |              |             |   |     |     |  |

Microsoft Certificate Services -- wirelessdemoca

## **Request a Certificate**

Select the certificate type: User Certificate

Or, submit an advanced certificate request.

5. 选择**高级请求并单击"下一步"。** 

Norwall Facilitate Services - Microal Factored Replace
Le EX Sex Spaces Dos Lisk
I solution - O + R R Microal Factore - Microal Factore - Microal Factore - Microsoft Centilitate Services esp
Microsoft Centilitate Services - Microal Factore
Advanced Certificate Request
The policy of the UA deformines the base of contracted by ten received. U ok one of the following ost one to Construct - Construction - Construction

Request a soft heats for a criteric sond on behalf of another user by using the smart care portilisate error mont station field. You must have an application equal part of the sond a region of behalf of another user.

6. 选择**创建并向此 CA 提交一个申请,然后单击"下一步"。重要信息:**此步骤的原因是 Windows 2003 不允许使用可导出的密钥,您必须基于前面创建的 ACS 证书来生成证书请求。

| 🦉 ()0.ps//s         | 🕙 🔊 🌈 Search 😿 Havendas 🍪 🔯 📾                                                                                                    |
|---------------------|----------------------------------------------------------------------------------------------------|
|                     |                                                                                                    |
| OSON CERT           | icate Services of Mitslessdemotia                                                                                                    |
| anced C             | ertificate Request                                                                                                    |
|                     |                                                                                                    |
| icate Lem           | plate:                                                                                                    |
|                     | Administrator                                                                                                    |
| tobione             | Apprinistrator<br>Desire FER                                                                                                    |
| JUVIIS.             | Er S Recovery Ager :                                                                                                    |
|                     | Upper ing kay set                                                                                                    |
| CSP                 | <ul> <li>Wireless User Certificate Template Vienriv1.1.</li> </ul>                                                                                                    |
| еу Озаре            | Sturdinate Certification Acthority                                                                                                    |
| Key Size            | Wen Server                                                                                                    |
| 09- <b>1</b> 8-18-4 | Automatic very container name     Other specified key container name                                                                                                    |
|                     | Marchael events the second second register and the second second se |
|                     | E Syster keys to file                                                                                                    |
|                     | Excels to an arise to busy encourses and                                                                                                    |
|                     | Denne serviti entre in des besel serviti entre ser denne serviti                                                                                                    |
|                     | Stores the centrore in the inclusion of the store                                                                                                    |
|                     | instand of it the user's contribute store. Does not                                                                                                    |
|                     | instell the root CA's centilicate. You must be an<br>odministrator to communic occurs a lists in the laster                                                                                                    |
|                     | machine store.                                                                                                    |
|                     |                                                                                                    |
| nal Opti            | 005                                                                                                    |
| st Formal           | . © CIVE C PKES10                                                                                                    |
| Accrithm            | : 31 A1 T                                                                                                    |
|                     | Unly used to sign request.                                                                                                    |
|                     | ⊟ Save regnes for a de                                                                                                    |
|                     |                                                                                                    |
| Atticutes           |                                                                                                    |
| 0.000101010100000   | 4                                                                                                    |
| elv k sme           |                                                                                                    |
| sie reens           |                                                                                                    |
|                     | Submit                                                                                                    |
|                     |                                                                                                    |

- 7. 从Certificate Templates(证书模板)中,选择之前创建的名为ACS的证**书模板**。选择模板之后,所显示的选项会随之变化。
- 8. 将名称配置为 ACS 服务器的完全限定的域名。在本示例中,ACS 服务器的名称为 cisco\_w2003.wirelessdemo.local。确保选中**将证书保存在本地计算机存储中,然后单击"提交**

| Microsoft Certific                    | ate Services - Microsoft Internet Diplorer                                                                |
|---------------------------------------|----------------------------------------------------------------------------------------------------|
| ne <u>tok p</u> ew<br>Divek v Coliv J | rgennes _cos gep<br>} 2 ≪ 2 Swerth → Forentes AN C + S □                                                  |
| ddrees 👔 http://13                    | 72.16.100.26/certary/cert/gna.asp                                                                         |
| Cortificate Toma                      | al atas                                                                                                   |
| Cerumcate remp                        | ACC .                                                                                                    |
|                                       | A.S .                                                                                                    |
| ldentilying Infor                     | mation For Offline Template:                                                                              |
| Name:                                 | tisco_w2003.wirelessdemo.local                                                                            |
| E-Mail:                               |                                                                                                    |
| Company:                              |                                                                                                    |
| Department:                           |                                                                                                    |
| City:                                 |                                                                                                    |
| State:                                |                                                                                                    |
| Country/Region:                       |                                                                                                    |
| Key Options:                          |                                                                                                    |
|                                       |                                                                                                    |
| CSP:                                  | Microsoft Base Cryptographic Provider v1.D 💌                                                              |
| Key Usage:                            | @ Eschange                                                                                                |
| Key Size:                             | 1024 Min.1024 (common key sizes: 3029.)<br>Mar:1029                                                       |
|                                       | Automatic key container name     O User specified key container name                                      |
|                                       | ⊠ Mark keys as exportable                                                                                 |
|                                       | Export keys to the                                                                                        |
|                                       | Stores the certificate in the local computer store                                                        |
|                                       | instead of in the user's certificate store. Does not<br>install the root CA's certificate. You must be an |
|                                       | administrator to generate or use a key in the local marchine store.                                       |
|                                       | neo neo ciuto.                                                                                            |
| Additional Uptic                      | ns:                                                                                                    |
| Request Format:                       | CMC CPKCS10                                                                                               |
| Hash Algorithm:                       | SHA-1  Color man and a mine recovert                                                                      |
|                                       | Reve request to a file                                                                                    |
|                                       |                                                                                                    |
| Attributes:                           | ×                                                                                                    |
|                                       |                                                                                                    |
| Friendly Name:                        |                                                                                                    |
|                                       | Submit >                                                                                                  |
|                                       |                                                                                                    |
| ℃符显示一~<br>stist Cariabian             | Ⅳ评 山 囱 山 , 誉 古 リ 能 仔 仕 脚 平 违 栁 。 卑 古 Yes。<br>Webbies                                                      |
| ncial scripting                       |                                                                                                    |
| This Web                              | site is requesting a new certificate on your behalf. You should allow only trusted Web sites to request a |
| Jo you w                              | and to request a certificate nowr                                                                         |
|                                       | Yes                                                                                                    |
|                                       |                                                                                                    |

10. 单击 Install this certificate。

| i Mi  | Microsoft Certificate Services - Microsoft Internet Explorer |         |                    |         |           |             |   |       |  |
|-------|--------------------------------------------------------------|---------|--------------------|---------|-----------|-------------|---|-------|--|
| Eile  | Edit                                                         | ⊻iew    | F <u>a</u> vorites | Tools   | Help      |             |   |       |  |
| G B   | ack 🔻                                                        | •       | 🖹 🖹 💰              | 10      | Search    | 👷 Favorites | 0 | 🙆 • 🖏 |  |
| Addre | ss 🥫                                                         | http:// | 172.16.100.2       | 6/certs | rv/certfi | nsh.asp     |   |       |  |

Microsoft Certificate Services -- wirelessdemoca

# **Certificate Issued**

The certificate you requested was issued to you.

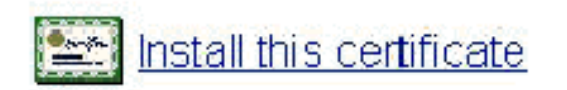

| 11. | 此时将再次显示一个弹出窗口,警告可能出现脚本冲突。单击 <b>Yes</b> 。                                                                                                    |                 |
|-----|----------------------------------------------------------------------------------------------------|-----------------|
|     | Potential Scripting Violation                                                                                                    | ×               |
|     | This Web site is adding one or more certificates to this computer. Allowing an unbrusted Web site to update your certificates is a security risk. The site could install certificates you do not trust, which could allow programs that you do not trust to run on this computer and gain access to your Do you want this program to add the certificates now? Click Yes if you trust this Web site. Otherwise, click No. | he Web<br>data. |
|     | <u>Y</u> es <u>No</u>                                                                                                    |                 |
| 12. | 当您单击 <b>是</b> 后,就会安装证书。                                                                                                    |                 |
|     | 🚰 Microsoft Certificate Services - Microsoft Internet Explorer                                                                                                    |                 |
|     | Fic Edit view Favorices Tools Help                                                                                                    |                 |
|     | 🚱 Back 👻 🕘 🕣 😰 🛃 🌈 pearch 👷 Havorites 🛛 🧐 🍰 🖷                                                                                                    |                 |
|     | Address 😸 Http://172.16.100.26/certsrv/pertripn.asp                                                                                                    |                 |
|     |                                                                                                    |                 |
|     | Microsoff Certificate Services wire esselementa                                                                                                    |                 |
|     | Certificate Installed                                                                                                    |                 |
|     | Your new certificate has been successfully installed                                                                                                    |                 |

13. 此时,证书将安装在Certificates文件夹中。要访问此文件夹,请选择**开始>运行**,键入 mmc,按Enter,然后选择**个人>证书**。

| Tim Consule1                                                                                                    |                                |                |                 |
|----------------------------------------------------------------------------------------------------|--------------------------------|----------------|-----------------|
| Ele       Action       Yet       Favorites       Window       Fel $\leftarrow$ $\rightarrow$ $\boxdot$ $\checkmark$ $\blacksquare$ $\checkmark$ $\blacksquare$ $\blacksquare$ $\blacksquare$                                                                                                    | р<br>?                         |                |                 |
| 🚡 Console Root', Certificates (Local Comput                                                                                                    | er)\Personal\Certificates      |                |                 |
| Console Root                                                                                                    | Issued Tu 🗠                    | Issued By      | Exuitation Date |
| Certificate Templates                                                                                                    | EAC540                         | wirelessdemoca | 3/8/2008        |
| 🗅 🗐 Cartificatas (Local Computar)                                                                                                    | cisco_v2003.wirelessdemo.local | wrelessdenoca  | 3/.6/2005       |
| Personal     Gortificates     Trusted Root Certification Authorities     Intermediate Certification Authorities     Intrusted Publishers     Intrusted Publishers     Intrusted Certificates     Intrusted People     ACSCertShare     R-@ ACSCILStore     R-@ Certificate Enrollment Requests     Intrusted Publichers     Intrusted People     Intrusted People     Int | Cisco_w2003.wirelessdemo.local | wrelessdeinoca | 3/03/2008:      |

- 14. 请注意,证书安装在本地计算机(本示例中为 ACS 或 cisco\_w2003)上,您需要为 ACS 4.0 证书文件配置生成证书文件 (.cer)。
- 15. 在 ACS 服务器(本示例中为 cisco\_w2003)上,使 Microsoft 证书颁发机构服务器上的浏览 器指向 http://172.16.100.26/certsrv。

### 在 ACS 4.0 软件中安装证书

- 1. 在 ACS 服务器(本示例中为 cisco\_w2003)上,使 Microsoft CA 服务器上的浏览器指向 http://172.16.100.26/certsrv。
- 2. 从"选择一个任务"选项中选择下载 CA 证书、证书链或 CRL。
- 3. 选择 Base 64 无线电编码方法,然后单击"下载 CA 证书"。

| Microsoft Fertificate Services - Microsoft Totencet Explorer |  |  |  |  |  |  |  |
|--------------------------------------------------------------|--|--|--|--|--|--|--|
| Eile Edit gien Favorites Ipols Lielo                         |  |  |  |  |  |  |  |
| 🔇 Back 🔹 🕑 👻 🛐 👔 🐔 🔎 Search 🥠 =avortes 🧔 🙆 • 😓 🚍             |  |  |  |  |  |  |  |
| Abdross 🧃 -ttp://172.10.100.26/certs/v/certoard asc          |  |  |  |  |  |  |  |

Microsoff Celoficate Services -- wrelesedemonal

#### Download a CA Certificate, Certificate Chain, or CRL

To trust certificates issued from the certification authority install this CA certificate chain.

To down date a CA cost ficate, certificate chain, or CRL isolate the certificate and encoding method.

#### CA certificate:

Lacoding method:

⊂ D\_R ©Ecso 64

<u>Down dad CA certificate</u> <u>Down dad CA certificate chain</u> Down dad latest base CRL Down dad latest delta CRL

4. 此时将显示"文件下载安全警告"窗口。Click

|           | Name: | certnew.cer   | - 1 69 KB    |        |
|-----------|-------|---------------|--------------|--------|
| -00-00-00 | From: | 172.16.100.26 | U, 1.00 ND   |        |
|           |       | <u>O</u> pen  | <u>S</u> ave | Cancel |
|           |       | 3             |              |        |

Save.

5. 用 ACS.cer 或您需要的任意名称保存文件。请记住此名称,因为您在 ACS 4.0 中设置 ACS 证 书颁发机构的过程中要用到它。

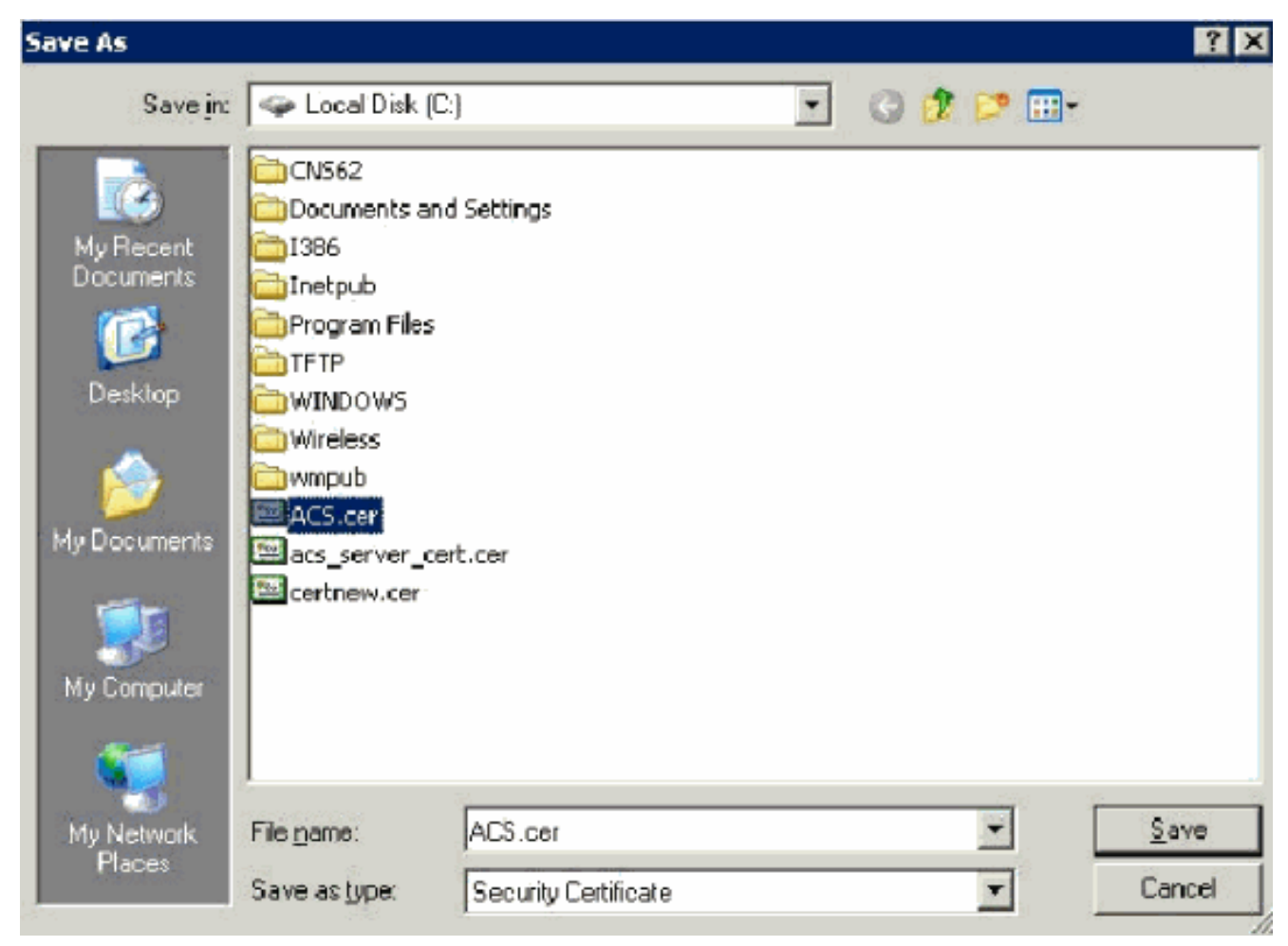

- 6. 从安装过程中创建的桌面快捷方式打开 ACS Admin。
- 7. 单击 System Configuration。

| 🖉 Cis | CiscoSecure ACS - Microsoft Internet Explorer |         |                    |            |        |             |   |       |  |
|-------|-----------------------------------------------|---------|--------------------|------------|--------|-------------|---|-------|--|
| Eile  | <u>E</u> dit                                  | ⊻iew    | F <u>a</u> vorites | Tools      | Help   |             |   | ·     |  |
| 🕝 В.  | ack 🝷                                         | Ð •     | 🗵 🗈 🤇              | <u>م  </u> | 5earch | ☆ Favorites | • | 🗟 🍕 📢 |  |
| Addre | ess 🥫                                         | http:// | 127.0.0.1:3        | 809/       |        |             |   |       |  |

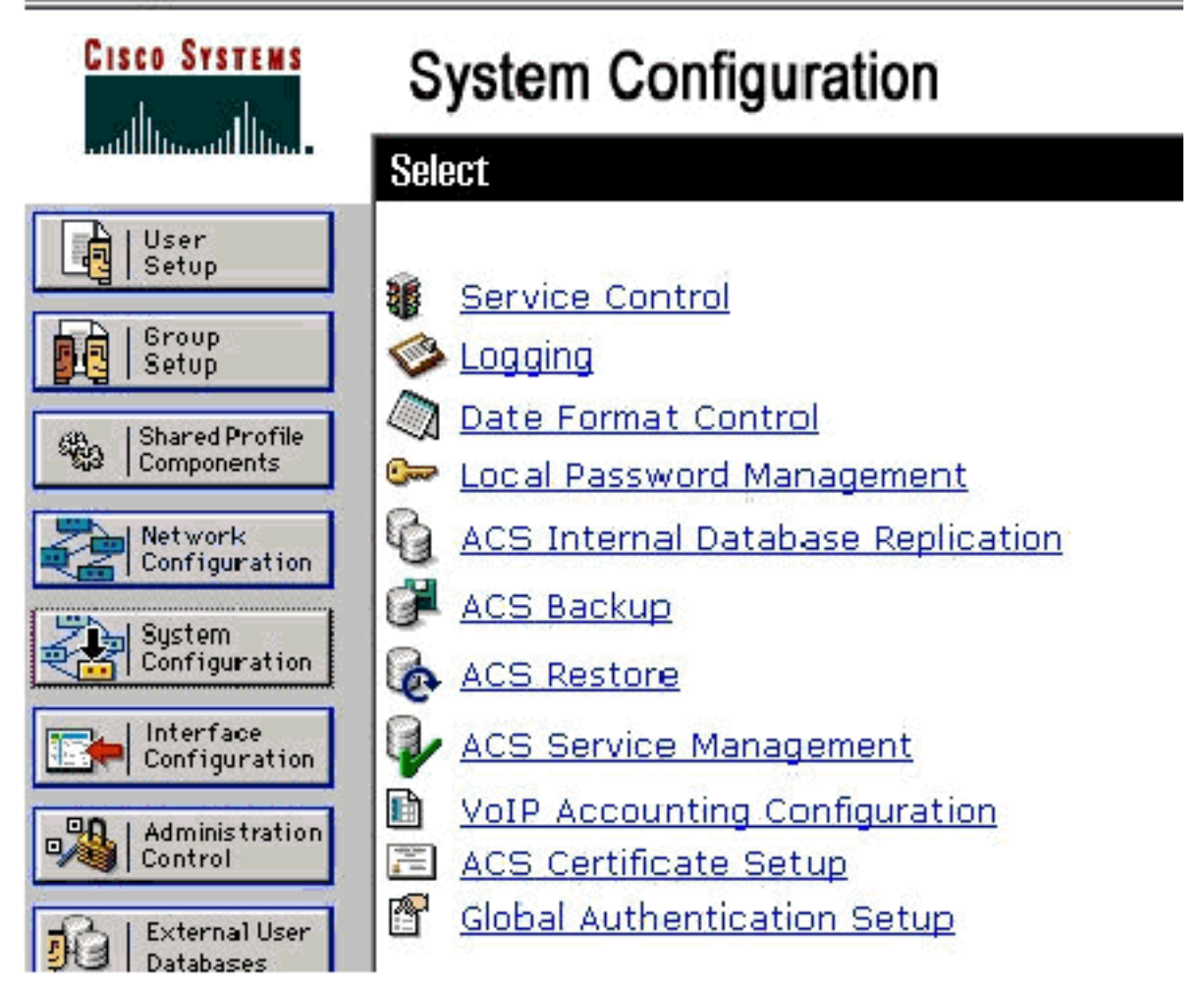

8. 单击 ACS Certificate Setup。

# System Configuration

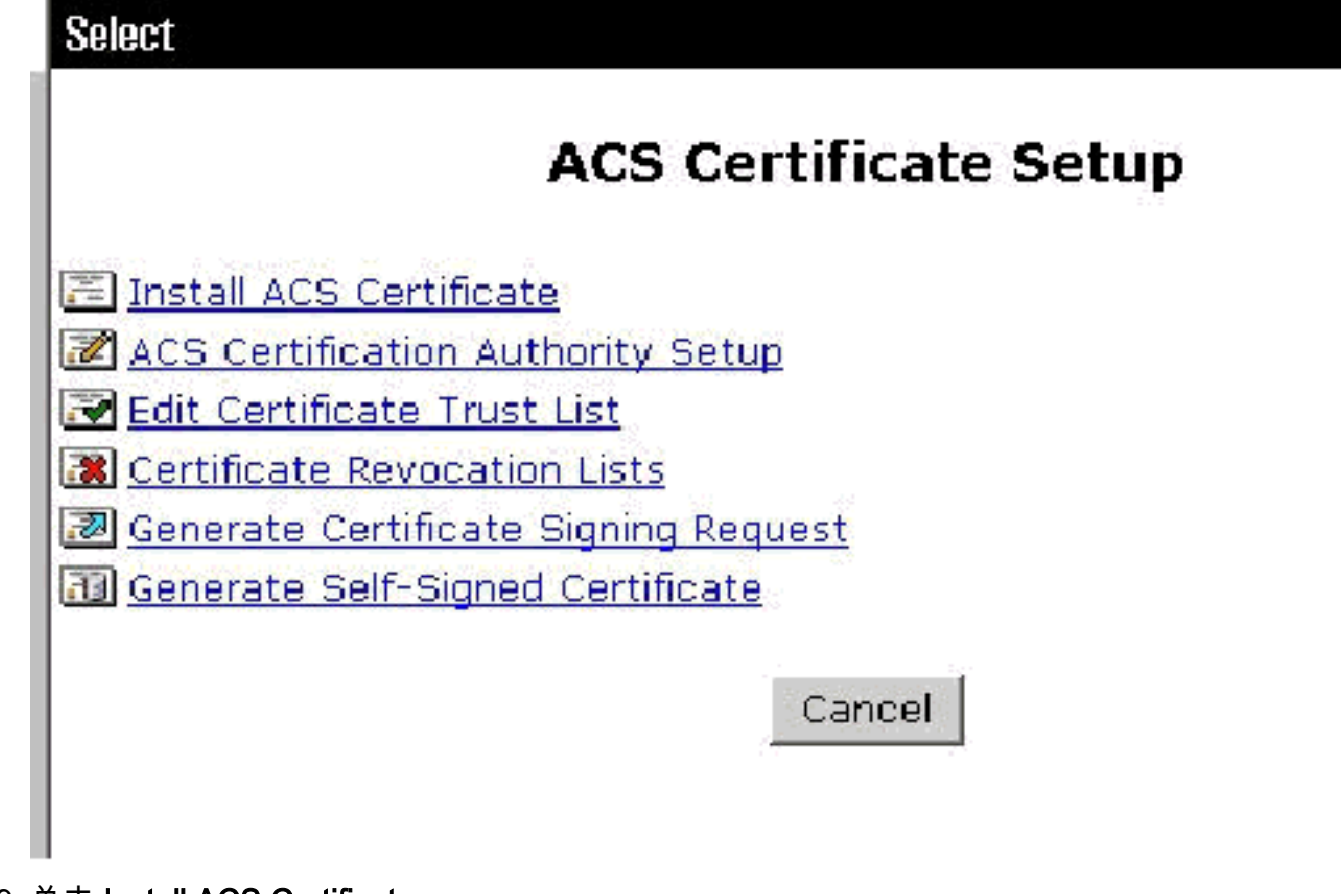

9. 单击 Install ACS Certificate。

# System Configuration

| Edit                           |   |
|--------------------------------|---|
| Install ACS Certificate        |   |
| Install new certificate        | 2 |
| C Read certificate from file   |   |
| Certificate file               |   |
| • Use certificate from storage |   |
| Certificate CN                 |   |
| Private key file               |   |
| Private key password           |   |

10. 选择 Use certificate from storage 并键入完全限定的域名 cisco\_w2003.wirelessdemo.local(如果您使用 ACS 作为名称,则为 ACS.wirelessdemo.local)。

# System Configuration

| Edit                                  |
|---------------------------------------|
| Install ACS Certificate               |
| Install new certificate               |
| O Read certificate from file          |
| Certificate file                      |
| Ose certificate from storage          |
| Certificate CN cisco_w2003.wirelessde |
| Private key file                      |
| Private key password                  |

11. 单击"Submit"。

# System Configuration

Edit

# Install ACS Certificate

|             | Installed Certificate Information |  |
|-------------|-----------------------------------|--|
| Issued to:  | cisco_w2003.wirelessdemo.local    |  |
| Issued by:  | wirelessdemoca                    |  |
| Valid from: | March 17 2006 at 08:33:25         |  |
| Valid to:   | March 16 2008 at 08:33:25         |  |
| Yalidity:   | ок                                |  |

The current configuration has been changed. Restart ACS in "System Configuration:Service Control" to adopt the new settings for EAP-TLS or PEAP support only.

12. 单击 System Configuration。

13. 单击 Service Control, 然后单击"Restart"。

Select

CiscoSecure ACS on cisco\_w2003

# **Is Currently Running**

?

| Services Log File Configuration     |
|-------------------------------------|
| Level of detail                     |
| O Nane                              |
| ● Low                               |
| O Full                              |
| Generate New File                   |
| S Every day                         |
| O Every week                        |
| O Every month                       |
| ○ When size is greater than 2048 KB |
| Manage Directory                    |
| C Keep only the last 7 files        |
| Delete files older than 7 days      |
| 💡 Back to Help                      |

- 14. 单击 System Configuration。
- 15. 单击 Global Authentication Setup。
- 16. 选中Allow EAP-TLS和其下的所有框。

# System Configuration

## **Global Authentication Setup**

| EAP Configuratio                             | in 🦻         |
|----------------------------------------------|--------------|
| PEAP                                         |              |
| □ Allow EAP-MSCHAPV2                         |              |
| □ Allow EAP-GTC                              |              |
| Allow Posture Validation                     |              |
| Cisco client initial message:                |              |
| PEAP session timeout (minutes):              | 120          |
| Enable Fast Reconnect:                       | $\checkmark$ |
|                                              |              |
| EAP-FAST                                     |              |
| EAP-FAST Configuration                       |              |
| EAP-TLS                                      |              |
| Allow EAP-TLS                                |              |
| Select one or more of the following options: |              |
| 🗹 Certificate SAN comparison                 |              |
| Certificate CN comparison                    |              |
| 🗹 Certificate Binary comparison              |              |
| EAP-TLS session timeout (minutes):           | 120          |

- 17. 单击 Submit+ Restart。
- 18. 单击 System Configuration。
- 19. 单击 ACS Certification Authority Setup。
- 20. 在"ACS Certification Authority Setup"窗口下,键入前面创建的 \*.cer 文件的名称和位置。在本示例中,所创建的 \*.cer 文件是 c:\ 根目录中的 **ACS.cer。**
- 21. 在"CA certificate file"字段中键入 c:\acs.cer,然后单击"Submit"。

# System Configuration

| ACS Certificatio                      | on Authority Setup                                                                  |                                                     |
|---------------------------------------|-------------------------------------------------------------------------------------|-----------------------------------------------------|
| СА Оре                                | erations                                                                            | <u>.</u>                                            |
| Add new CA certificate to local certi | ificate storage                                                                     |                                                     |
| CA certificate file                   | c:\acs.cer                                                                          |                                                     |
|                                       | 0.1405.001                                                                          |                                                     |
| ACS Certification Authority Setup     | New CA certificate is successuily added i<br>storage.                               | into the global system certifica                    |
| ACS Certification Authority Setup     | New CA certificate is successully added i<br>storage.<br>CA certificate common name | into the global system certificat<br>wirelessdomoca |

22. 重新启动 ACS 服务。

PEAP support only.

# 使用Windows零接触的EAP-TLS的客户端配置

Control" to adopt the new settings for EAP-TLS or

CLIENT是运行Windows XP Professional和SP2的计算机,它充当无线客户端并通过无线AP访问内 部网资源。要将 CLIENT 配置为无线客户端,请完成本部分中的步骤。

执行基本安装和配置

请完成以下步骤:

- 1. 使用连接到交换机的以太网电缆将客户端连接到内联网网段。
- 2. 在CLIENT上,将Windows XP Professional with SP2安装为wirelessdemo.local域上名为 CLIENT的成员计算机。
- 3. 安装Windows XP Professional with SP2。必须安装此软件才能获得EAP-TLS和PEAP支持。
   注意:在Windows XP Professional with SP2中,Windows防火墙自动打开。请勿关闭防火墙。

### 配置无线网络连接

请完成以下步骤:

 注销,然后使用 wirelessdemo.local 域中的 WirelessUser 帐户重新登录。注意:在命令提示 符下键入gpupdate,立即更新计算机和用户配置组策略设置并获取无线客户端计算机的计算机 和用户证书。否则,当您注销然后登录时,它将执行与gpupdate相同的功能。您必须通过电线 连接登录域。**注意:**要验证证书是否自动安装在客户端上,请打开证书MMC并验证 WirelessUser证书是否在"个人证书"文件夹中可用。

| The Console 1                                                                                                    |                          |               |                   |
|----------------------------------------------------------------------------------------------------|--------------------------|---------------|-------------------|
| Le Action Yew Levorites Window Lep                                                                                                    | Ú.                       |               |                   |
| 🔶 🤿 🖸 💷 💼 💼 😭 🎼                                                                                                    |                          |               |                   |
| 🚡 Consule Root/Certificates - Corrent Us                                                                                                    | er Personal Certificates | -             |                   |
| 🤐 Consule Root                                                                                                    | Issued To                | Essued By     | Expiration Date [ |
| <ul> <li>Certificates - Current User</li> <li>Fersonal</li> <li>Turstet Rock Certification Authorities</li> <li>Full Turstet Rock Certification Authorities</li> <li>Full Turstet Rock Certification Suthorities</li> <li>Full Certification Suthorities</li> <li>Full Certification Publication Suthorities</li> <li>Full Turstet Certification Authorities</li> <li>Full Turstet Certification Authorities</li> <li>Full Turstet Certification Authorities</li> <li>Full Turstet People</li> <li>Certificate Enrolment Requests</li> </ul> | WheeessLser              | Wrelesscemoca | 3/22/2005 0       |

- 2. 选择**开始 > 控制面板**,双击"网络连接",然后右键单击"无线网络连接"。
- 3. 单击Properties,转到Wireless Networks选项卡,并确保选中User Windows以配置我的无线

| aeneral                 | *****Cicss 1460                                 |                          | kovanc             | ed                        |               |                       |                                              |  |
|-------------------------|-------------------------------------------------|--------------------------|--------------------|---------------------------|---------------|-----------------------|----------------------------------------------|--|
| 🗹 Use                   | : <u>W</u> indows to c                          | onfiguie i               | ry wire            | less ne                   | twor          | c setting             | gs                                           |  |
| Avail                   | able <u>n</u> elworks:                          |                          |                    |                           |               |                       |                                              |  |
| To co<br>abou           | onnect :o, disc<br>I wiieless retw              | onnect fro<br>orks in ra | om, or f<br>rge.cl | ind out<br>ick the        | more<br>butto | iniorm<br>In belo     | ation<br>W.                                  |  |
|                         |                                                 |                          | [                  | View                      | //ire         | ess Ne                | tworks                                       |  |
| Prefe<br>Autor<br>belov | ared nelworks:<br>naticall <u>a</u> conne<br>«: | et :o ava                | ilable n           | ietwork.                  | s in I        | he orde               | er listed                                    |  |
| Prefe<br>Autor<br>belov | ared nelworks:<br>natically conne<br>«:         | oct :o ava               | ilable n           | etwork.                   | s in I        | he orde<br>Mo<br>Move | erli∻ted<br>∕e <u>u</u> p<br>e <u>d</u> owr  |  |
| Prefe<br>Autor<br>belov | ared nelworks:<br>natically conne<br>«:<br>Add  | oct :o ava               | ilable n           | etwork.<br>Pr <u>o</u> pe | s in I        | he orde<br>Move       | er li∻ted<br>ve <u>u</u> p<br>e <u>d</u> owr |  |

4. 单击 Add。

**网络**设置。

- 5. 转到Association选项卡,在Network name(SSID)(网络名称(SSID))字段中键入Employee。
- 6. 确保Data Encryption(数据加密)设置为WEP,并选中The key is provided for me automatically(自动为我提供密钥)。

| Wireless network proper                               | rties 🛛 🕐 🔀                             |
|-------------------------------------------------------|-----------------------------------------|
| Association Authentication                            | Connection                              |
| Network name (SSID):                                  | Enployee                                |
| - Wireless network key                                |                                         |
| This betwork requires a kr                            | ey for the following:                   |
| Network Authentication:                               | Open 💌                                  |
| Date encryption:                                      | WEP 🖌                                   |
| Network key:                                          |                                         |
| Confirm network key:                                  |                                         |
| Key index (edvanced).                                 |                                         |
| The key is provided fo                                | r me automatically                      |
| This is a computer-to-cor<br>access points are not us | mputer (ad hoc) network; wireless<br>ed |
|                                                       | OK Carcel                               |

- 7. 转至"身份验证"选项卡。
- 8. 验证EAP类型是否配置为使用智**能卡或其他证书**。如果不是,请从下拉菜单中选择此选项。
- 9. 如果希望在登录之前对计算机进行身份验证(允许应用登录脚本或组策略推送),请选择选项 Authenticate as computer when computer information available。

| Wireless ne                             | twork proper                                             | ties                          |                                     | ? 🛛               |
|-----------------------------------------|----------------------------------------------------------|-------------------------------|-------------------------------------|-------------------|
| Association                             | Authenlica:ion                                           | Connection                    |                                     |                   |
| Select this<br>wireless Etł<br>I Enable | option to provide<br>nemel networks<br>IEEE 802.1 x au:h | authenticated                 | d retwork access fo<br>this retwork | T                 |
| EA <sup>o</sup> type:                   | Smart Card or o                                          | ther Certhicat                | e                                   | ~                 |
| Aulhent                                 | icate as compule<br>icate as guest wł<br>abe             | r when comp<br>nen u∻er or co | Prope<br>uter information s a       | ities<br>vailable |
|                                         |                                                          |                               | ок С                                | ancel             |

10. 单击 **Properties**。 11. 确保选中此窗口中的框。

| /hen connec:ing                                        |                                           |                            |
|--------------------------------------------------------|-------------------------------------------|----------------------------|
| Jse my smart card                                      |                                           |                            |
| Jse a certificate on                                   | this computer                             |                            |
| Jse simple certifi                                     | icate selection (Rec                      | commended)                 |
| Validate server certifi                                | icate                                     |                            |
| Connect to these se                                    | avers.                                    |                            |
| Frusted Root Certification                             | on Authorities:                           |                            |
| ABA.ECOM Root 0                                        | EA                                        | ^                          |
| ACS 33                                                 |                                           |                            |
| ACS40                                                  |                                           |                            |
| Autor dad Certifica                                    | dora de la Asociaci<br>dese del Canada No | on Nacional cel Notaria    |
| Autoridad Lettitical<br>Baltimore EZ bu D <sup>0</sup> | лога лен .оедіо іма<br>СТ                 | acional de L'offed Jua Pil |
| Belgacom E-Trust                                       | Primaru CA                                |                            |
| C CW HKT Secure                                        | Net CA Class A                            | ~                          |
| ¢                                                      |                                           | >                          |
|                                                        |                                           | View Certficate            |
| l lse a different user na                              | me for the connect                        | ion                        |
| oso a dinsient user na                                 | ine of the confident                      |                            |

- 12. 单击 OK 三次。
- 13. 右键单击系统任务栏中的无线网络连接图标,然后单击**查看可用的无线网络**。
- 14. 单击 Employee 无线网络并单击"连接"。

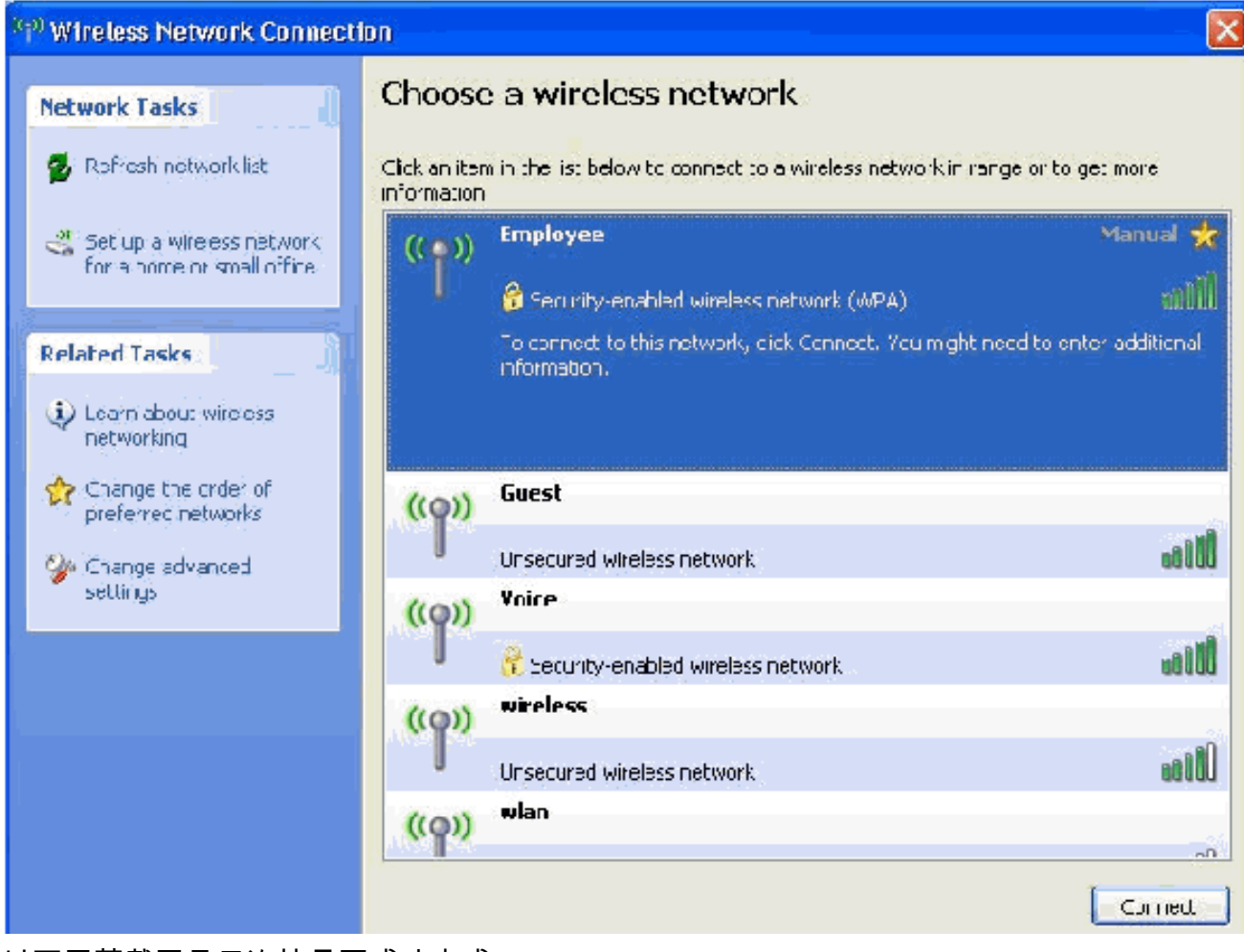

#### 以下屏幕截图显示连接是否成功完成。

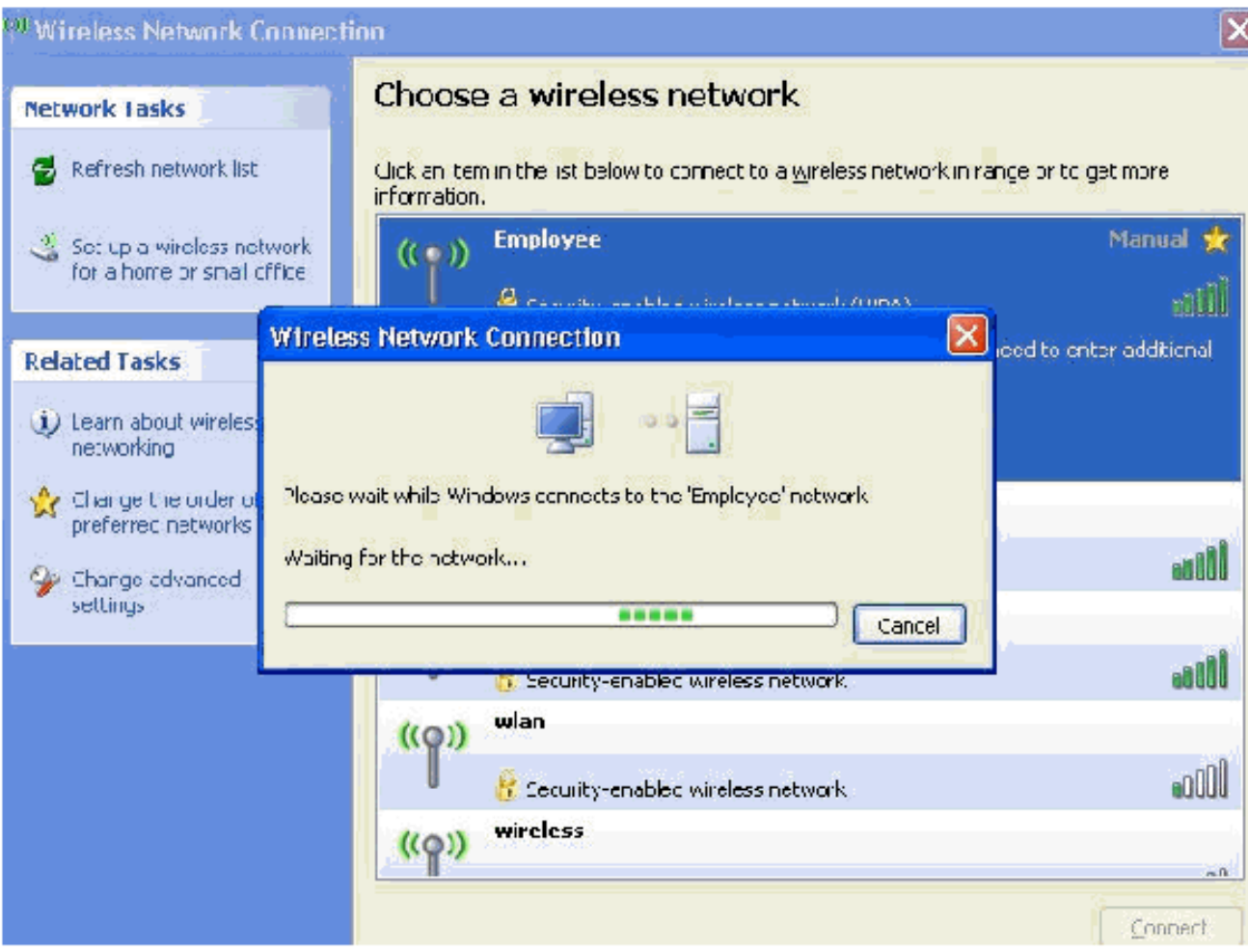

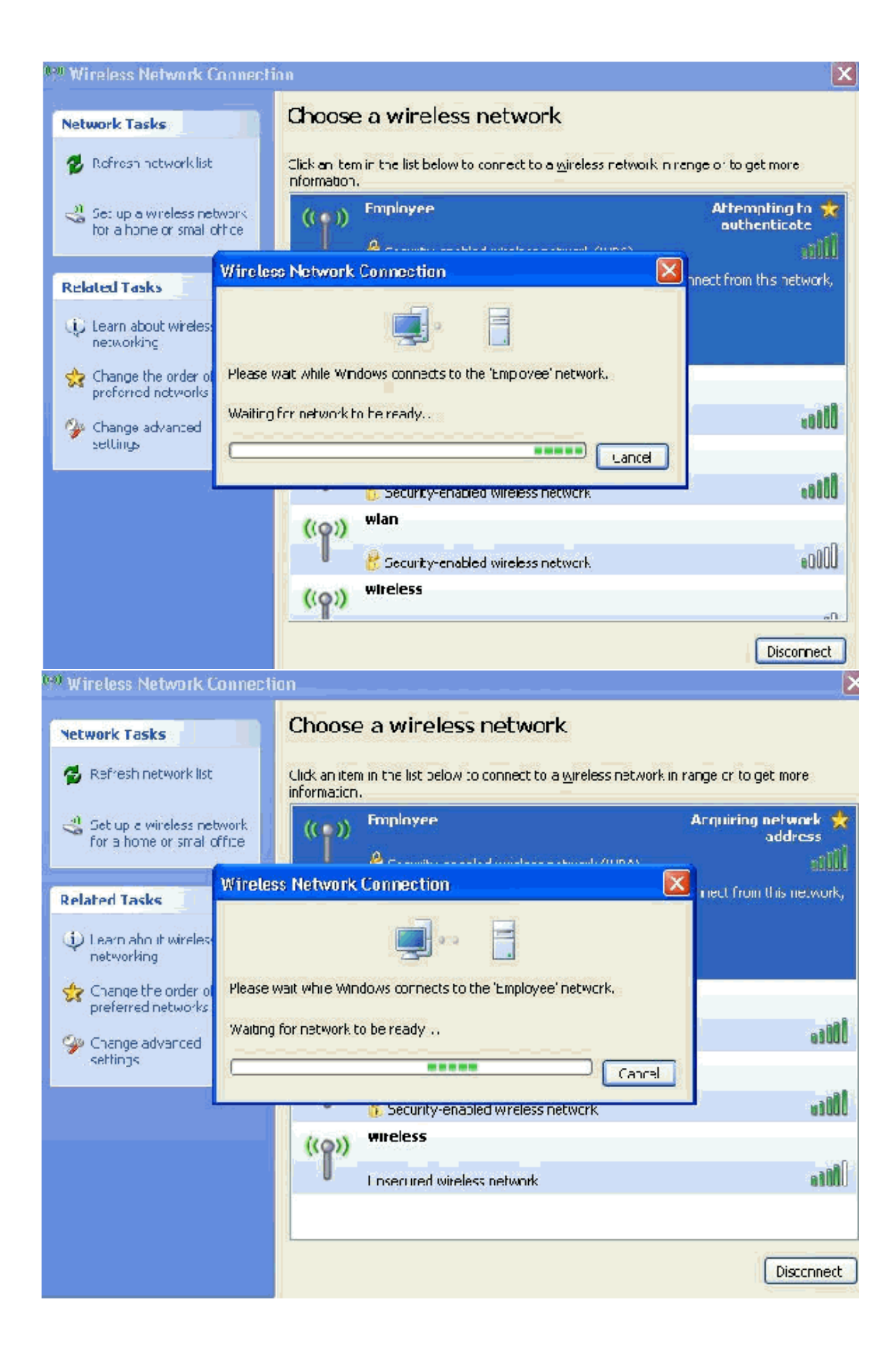

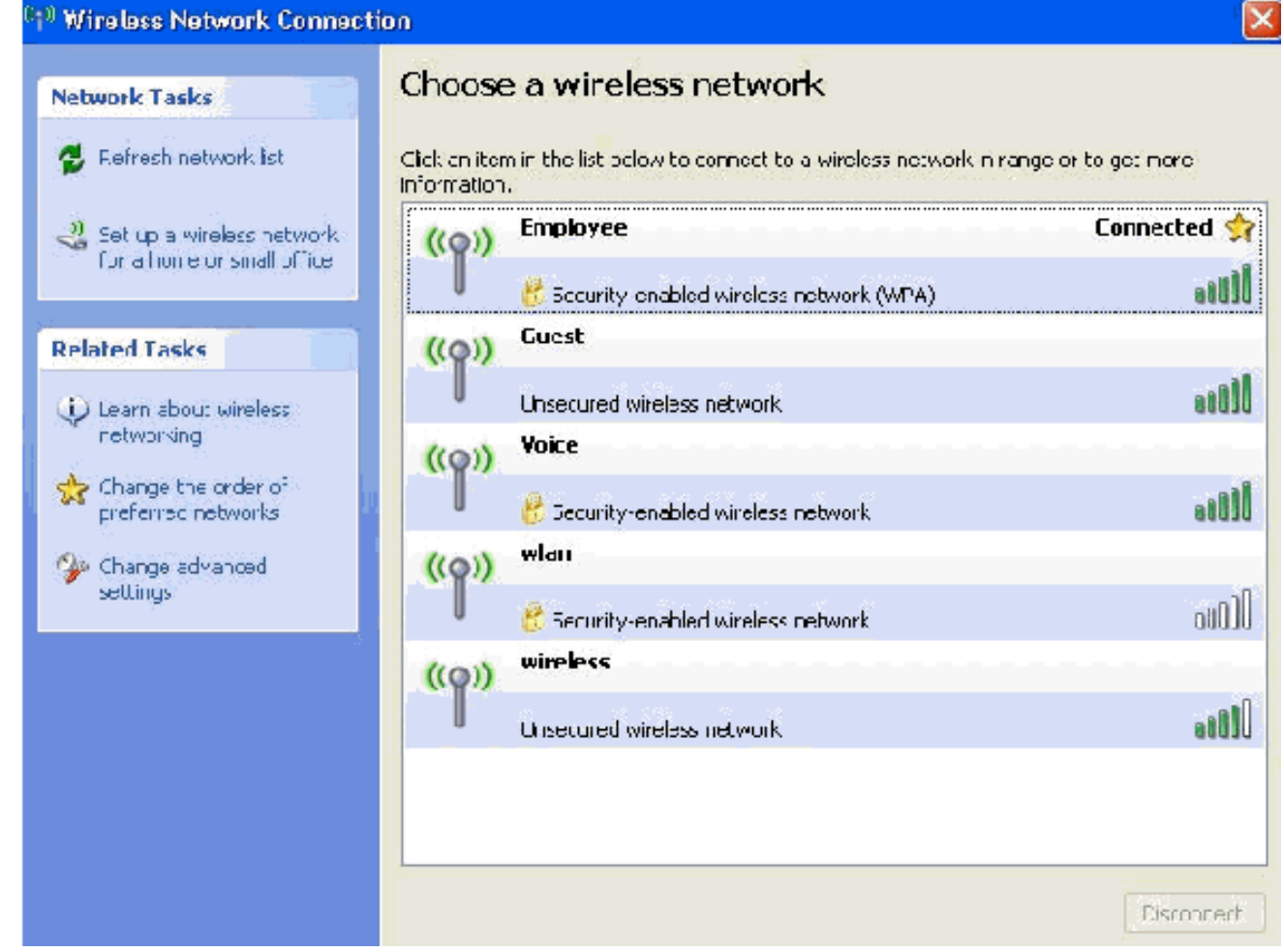

- 15. 身份验证成功后,使用网络连接检查无线适配器的TCP/IP配置。它的地址范围 172.16.100.100-172.16.100.254 应该来自 DHCP 范围或为无线客户端创建的范围。
- 16. 要测试功能,请打开浏览器,并浏览到 http://wirelessdemoca(或企业 CA 服务器的 IP 地址 )。

# 相关信息

- <u>WLAN 控制器 (WLC) 中 EAP 身份验证的配置示例</u>
- 无线局域网控制器配置指南
- 无线 LAN 控制器和轻量接入点基本配置示例
- 无线局域网控制器上的 VLAN 配置示例
- 具有无线局域网控制器的 AP 组 VLAN 配置示例
- <u>技术支持和文档 Cisco Systems</u>